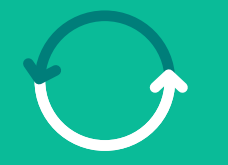

#### Programa **Transformação de Suprimentos**

Um salto para **o nosso futuro** 

#### Treinamento Módulo ASN Coleta de Materiais

Março/2025

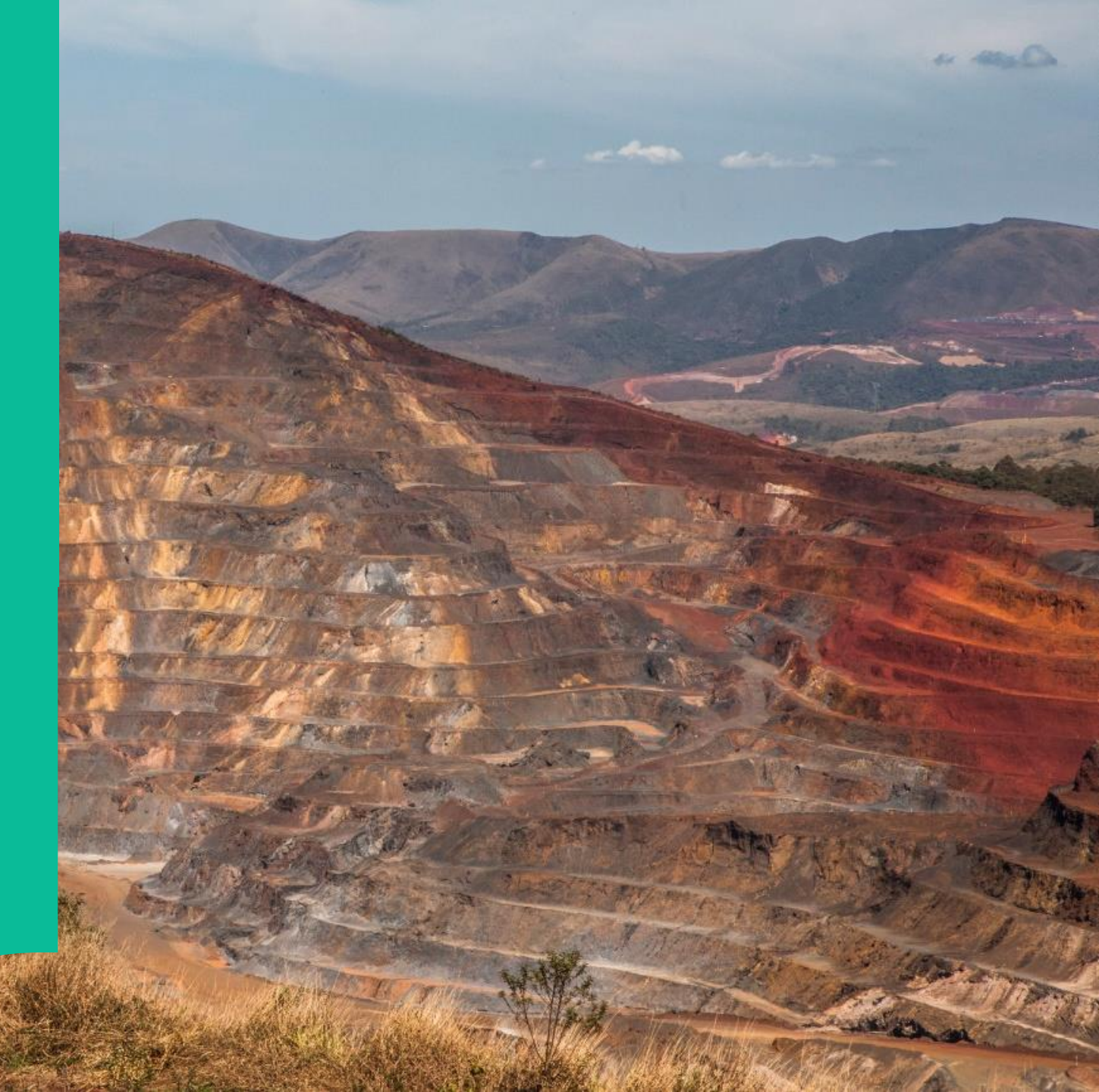

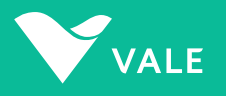

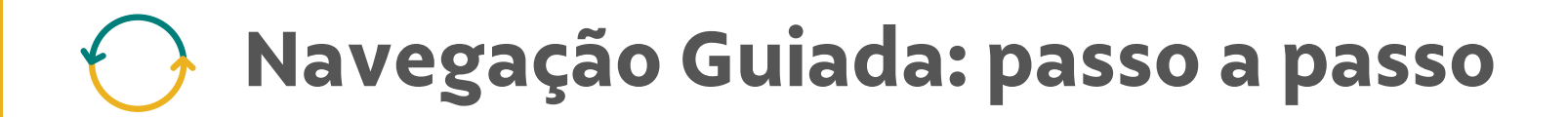

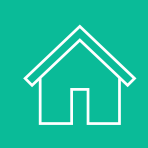

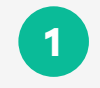

Sobre a nova aplicação de Solicitação de Coleta de Material - ASN

2

Cadastro do Fornecedor no Módulo Coupa para ASN

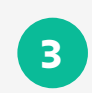

4

Passo a passo: Transportadoras

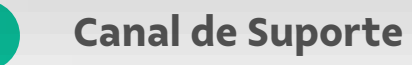

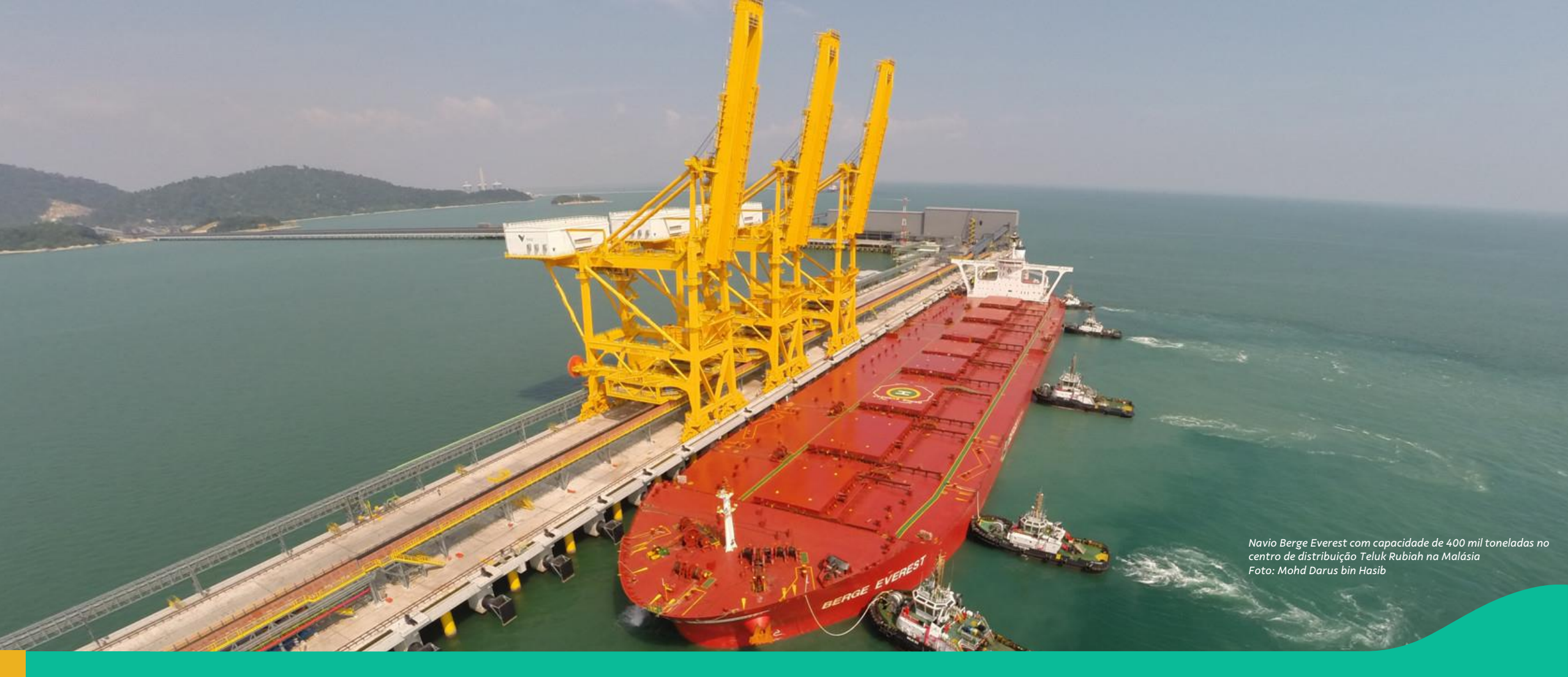

#### 1. Conhecendo a nova aplicação de Solicitação de Coleta de Material – ASN

# Conhecendo a nova aplicação de Solicitação de Coleta de Material – ASN

| Mi  | nhas ASN          | s          |                |        |                |                      |                        |                                          | Criar Nova ASN        |
|-----|-------------------|------------|----------------|--------|----------------|----------------------|------------------------|------------------------------------------|-----------------------|
|     |                   |            | Data de Criaçã | D:     | Atualizado Em: | Statt                | 15:                    |                                          |                       |
| Pro | curar             | 9          | ۹ 🗌            | ð      |                | Ð                    |                        | ¥ [n                                     | iciar Ajustar filtros |
| AS  | SN (131)<br>ASN   | Pedido     | Nota Fiscal    | Origem | CNPJ Origem    | Data Programada de C | 🛓 Re<br>Encaminhado Em | elatório de itens 🔞 R<br>Atualizado Em 📼 | Status                |
| 0   | PA00000153        | 4510423287 | 000695141-002  |        |                | 7/12/2024 13:48:38   | 16/12/2024 10:14:29    | 16/12/2024 10:30:59                      | Aceito                |
| 0   | <u>V841879206</u> | 4701238071 |                |        |                |                      | 16/12/2024 10:25:52    | 16/12/2024 10:25:52                      |                       |
| 0   | PA00000152        | 4510423285 | 000684141-002  |        |                | 7/12/2024 15:30:45   | 16/12/2024 10:13:25    | 16/12/2024 10:24:34                      | Aceito                |
| 0   | <u>V830208975</u> | V830208975 |                |        |                |                      | 16/12/2024 10:07:21    | 16/12/2024 10:07:21                      |                       |
| 0   | <u>V830208974</u> | V830208974 |                |        |                |                      | 16/12/2024 10:05:40    | 16/12/2024 10:05:40                      |                       |
| 0   | <u>V830208973</u> | V830208973 |                |        |                |                      | 16/12/2024 10:02:37    | 16/12/2024 10:02:38                      |                       |
| 0   | <u>V830208882</u> | V830208882 | 287348273-648  |        |                | 5/12/2024 12:45:33   | 05/12/2024 11:28:13    | 13/12/2024 18:05:26                      | Coletado              |

Com a implementação da Onda 1 do Programa de Transformação de Suprimentos em 17 de março de 2025, teremos um novo módulo de Solicitação de Coleta – ASN\* para a Vale S.A. (Ferrosos).

\* O módulo ASN (Advanced Shipping Notice) da Vale, acessado através do atual Portal Nimbi, é utilizado para gerenciar e acompanhar as coletas de materiais. Esse módulo permite que os fornecedores criem solicitações de coleta e acompanhem o status dessas solicitações, garantindo que o processo de envio de materiais seja eficiente e rastreável.

#### 🕟 Sobre o Programa de Transformação de Suprimentos

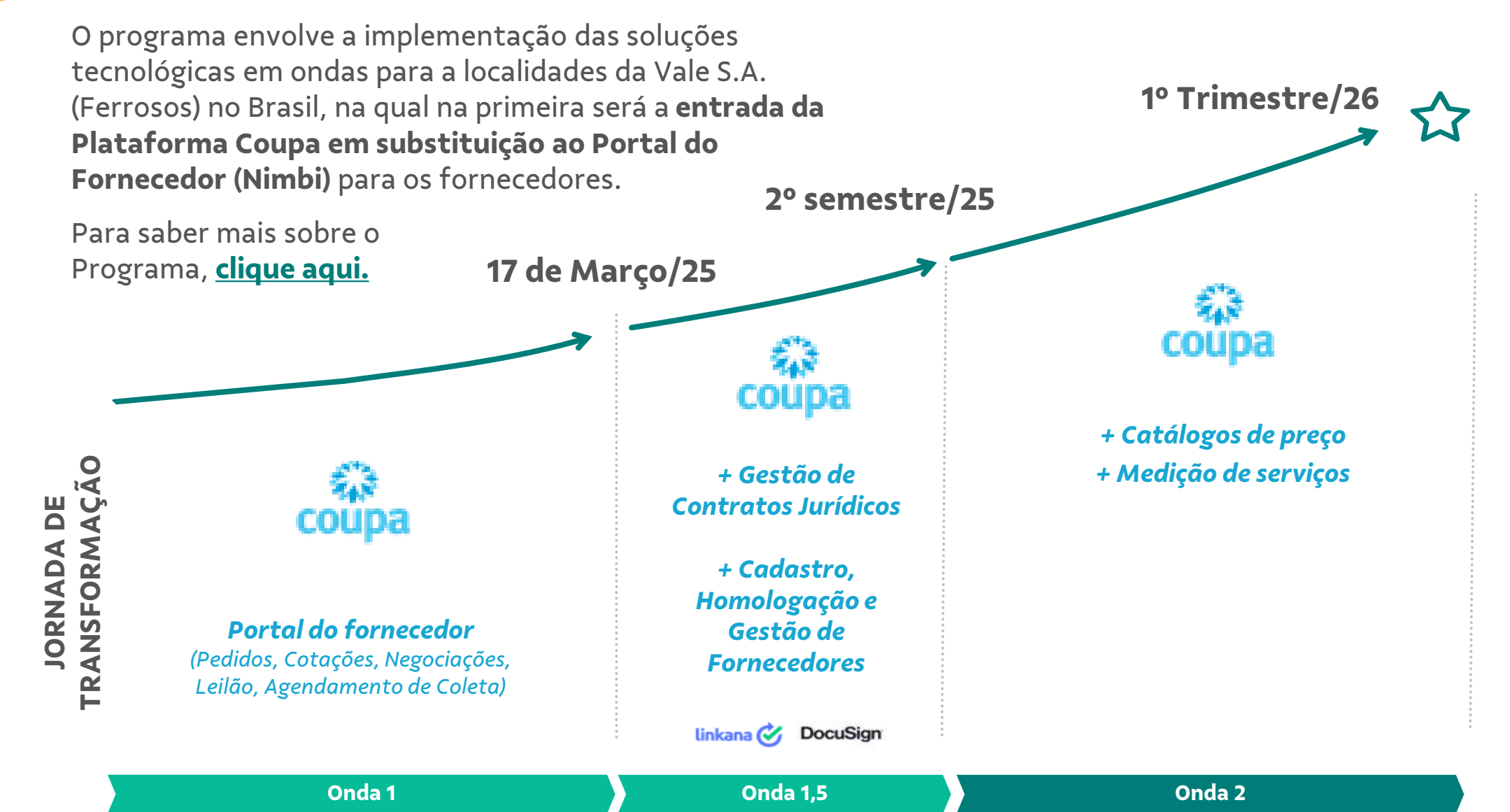

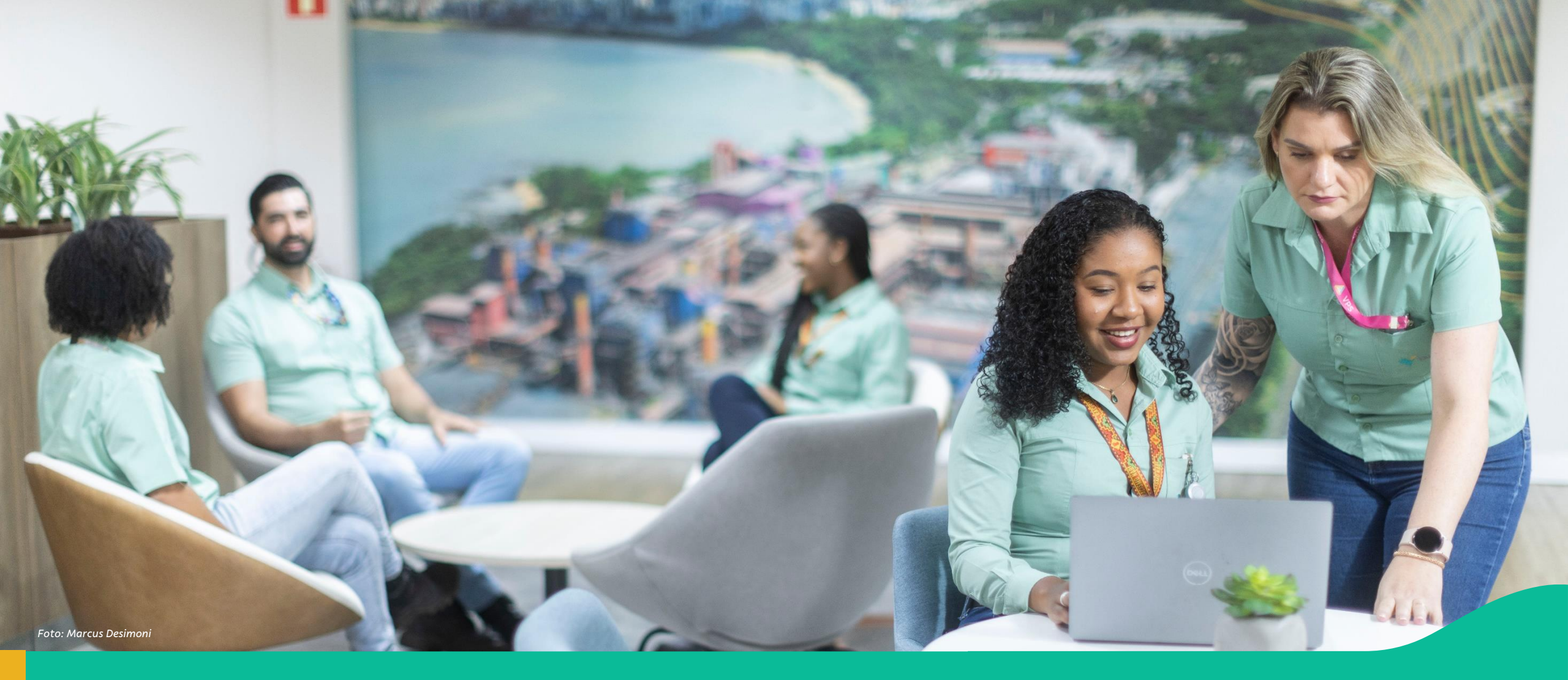

#### 2. Passo a passo: Cadastro de usuários no Módulo Coupa para ASN

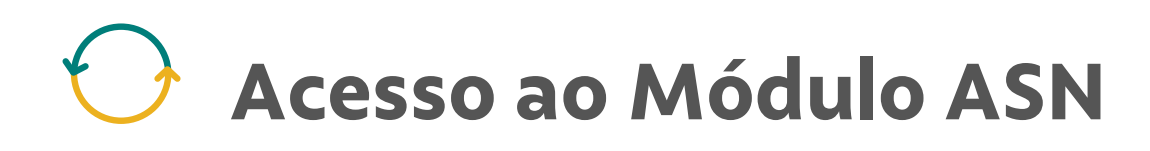

| Minhas ASN        | S          |                 |        |                |                      |                     |                     | Criar Nova ASN          |
|-------------------|------------|-----------------|--------|----------------|----------------------|---------------------|---------------------|-------------------------|
|                   |            | Data de Criação | 0.     | Atualizado Em: | State                | 15:                 |                     |                         |
| Procurar          | C          | ٤               | Ð      |                | ð                    |                     | ×                   | Iniciar Ajustar filtros |
| ASN (131)         |            |                 |        |                |                      | L Pa                | latório do itans da | Polatónia FC da         |
|                   | Pedido     | Nota Fiscal     | Origem | CNPJ Origem    | Data Programada de C | Encaminhado Em      | Atualizado Em       | ≡ Status                |
| PA00000153        | 4510423287 | 000695141-002   | 0      |                | 7/12/2024 13:48:38   | 16/12/2024 10:14:29 | 16/12/2024 10:30:5  | 9 🖗 Aceito 🔒            |
| V841879206        | 4701238071 |                 |        |                |                      | 16/12/2024 10:25:52 | 16/12/2024 10:25:5  | 2 Incaminhado           |
| PA00000152        | 4510423285 | 000684141-002   |        |                | 7/12/2024 15:30:45   | 16/12/2024 10:13:25 | 16/12/2024 10:24:3  | 4 🖸 Aceito              |
| V830208975        | V830208975 |                 |        |                |                      | 16/12/2024 10:07:21 | 16/12/2024 10:07:2  | 1 🕈 Encaminhado         |
| <u>V830208974</u> | V830208974 |                 |        |                |                      | 16/12/2024 10:05:40 | 16/12/2024 10:05:4  | 0 🖪 Encaminhado         |
| V830208973        | V830208973 |                 |        |                |                      | 16/12/2024 10:02:37 | 16/12/2024 10:02:3  | 8 🕈 Encaminhado         |
| V830208882        | V830208882 | 287348273-648   |        |                | 5/12/2024 12:45:33   | 05/12/2024 11:28:13 | 13/12/2024 18:05:2  | 6 G Coletado            |

Para que os usuários de fornecedores e transportadoras tenham acesso **ao novo módulo do ASN**, será necessário seguir o **passo a passo** descrito neste material.

 <u>Atenção</u>: Garanta que o seu time que realiza ou atende a solicitação de coleta de material sejam cadastrados na Coupa com o perfil correspondente e sigam as orientações deste guia até 17 de março.

\* O módulo ASN (Advanced Shipping Notice) da Vale, acessado através do atual Portal Nimbi, é utilizado para gerenciar e acompanhar as coletas de materiais. Esse módulo permite que os fornecedores criem solicitações de coleta e acompanhem o status dessas solicitações, garantindo que o processo de envio de materiais seja eficiente e rastreável.

#### Convidar usuário para a Coupa para ASN (1/3)

Primeiro será necessário acessar a Coupa para convidar os usuários.

No portal Coupa, acesse a aba Configurações e, no Menu do lado esquerdo, selecione Usuários.

Em seguida, clique em 'Convidar usuário' e será aberta a janela de cadastro do usuário.

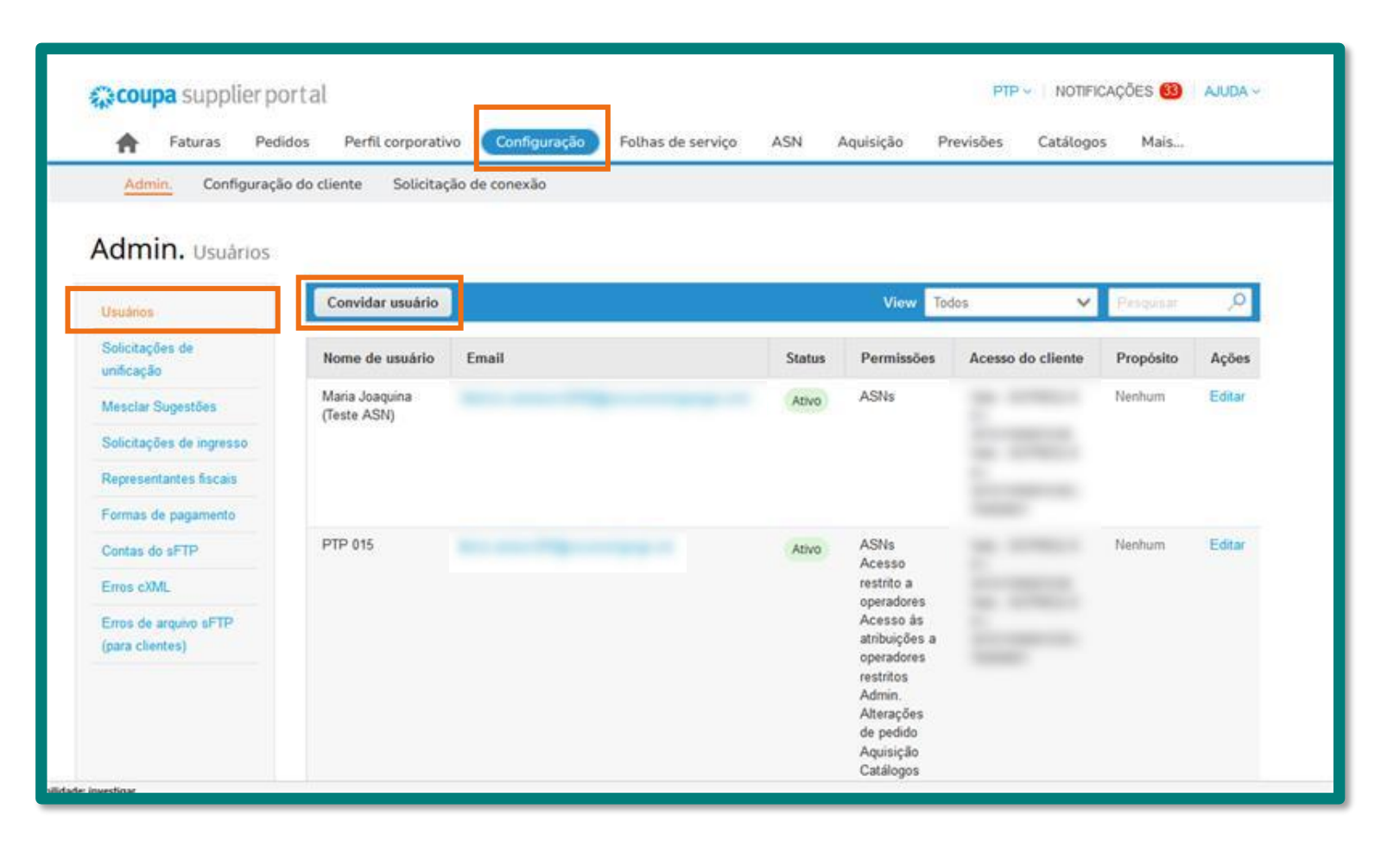

#### Convidar usuário para a Coupa para ASN (2/3)

Na janela Convidar usuário, preencha os dados necessários do usuário a ser cadastrado.

2

Os perfis são atribuídos para diferentes funcionalidades e módulos do CSP. Neste exemplo, é atribuído o **perfil ASN**. O usuário também pode atribuir os demais perfis, como **Pedidos, Faturas, e outros listados,** caso deseje que o mesmo tenha acesso a estes documentos.

| Informações do usuário      | Número de telefone<br>Pais/região |   |             |
|-----------------------------|-----------------------------------|---|-------------|
| Sobrenome                   | Årea/cidade                       |   |             |
| * Email                     | Local                             |   |             |
| Propósito 🕖                 | Ramal                             |   |             |
| Select Some Options         |                                   |   | É importan  |
| Permissões 🕖                | Clientes                          |   | definir os  |
| 🗍 Todos                     | ☑ Todos                           |   | quais o     |
| 🗋 Admin.                    | Vale -                            |   | usuário ter |
| Pedidos                     | Vale -                            | _ | acesso.     |
| Todos                       |                                   | _ |             |
| O Acesso restrito a pedidos |                                   | _ |             |
| V Faturas                   |                                   | _ |             |
|                             |                                   |   |             |

#### Convidar usuário para a Coupa para ASN (3/3)

3

Após preencher o formulário, no fim da página clique em **Enviar convite.** 

Assim, o passo a passo na Coupa estará concluído.

| ⊖ Acesso restrito a pedidos           |                         |
|---------------------------------------|-------------------------|
| Faturas                               |                         |
| Z Catálogos                           |                         |
| Perfis                                |                         |
| ASNs ASNs                             |                         |
| Folhas de serviço                     |                         |
| Todos                                 |                         |
| ⊖ Acesso restrito a folhas de serviço |                         |
| Pagamentos                            |                         |
| Alterações de pedido                  |                         |
| Pagamentos antecipados                |                         |
| Desempenho empresarial                |                         |
| Aquisição                             |                         |
| Privado e público                     |                         |
| ○ Oculto, privado e público           |                         |
| Comunidade                            |                         |
| Confirmação de linha de pedido        |                         |
| Planejador de previsão                |                         |
| Trabalhadores                         |                         |
| Visualizar                            |                         |
| ⊖ Gerenciar                           |                         |
| Atribuições de trabalhadores          |                         |
| Visualização                          |                         |
| ⊖ Gestão                              |                         |
|                                       |                         |
|                                       | Cancelar Enviar convite |
|                                       |                         |

# Cadastro do usuário no portal B2B da Vale para acesso ao ASN (1/11)

Em até 3 dias, o usuário que foi cadastrado na Coupa com perfil ASN irá receber o seguinte e-mail de convite para cadastro.

**Título:** Vale S.A. convidou você para acessar aplicativos na organização

#### Remetente:

invites@microsoft.com

Para prosseguir e criar o cadastro de acesso, clique no botão **Aceitar o convite.** 

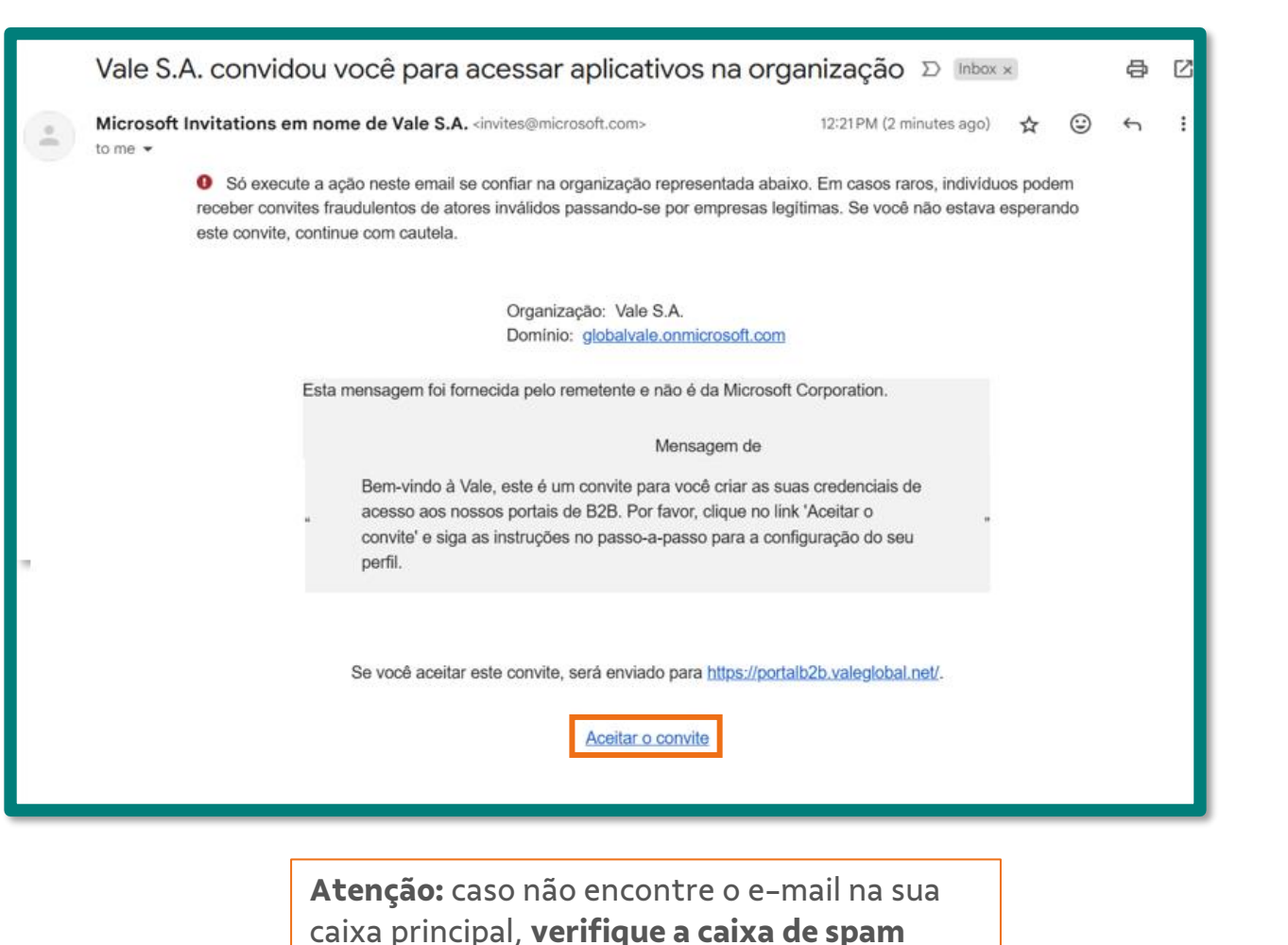

## Cadastro do usuário no portal B2B da Vale para acesso ao ASN (2/11)

2 Após clicar no Link será aberta a tela ao lado para iniciar o processo de aceite.

Clique no botão Enviar Código.

Um código de verificação será enviado para seu e-mail.

**Remetente:** account-securitynoreply@accountprotection.mic rosoft.com

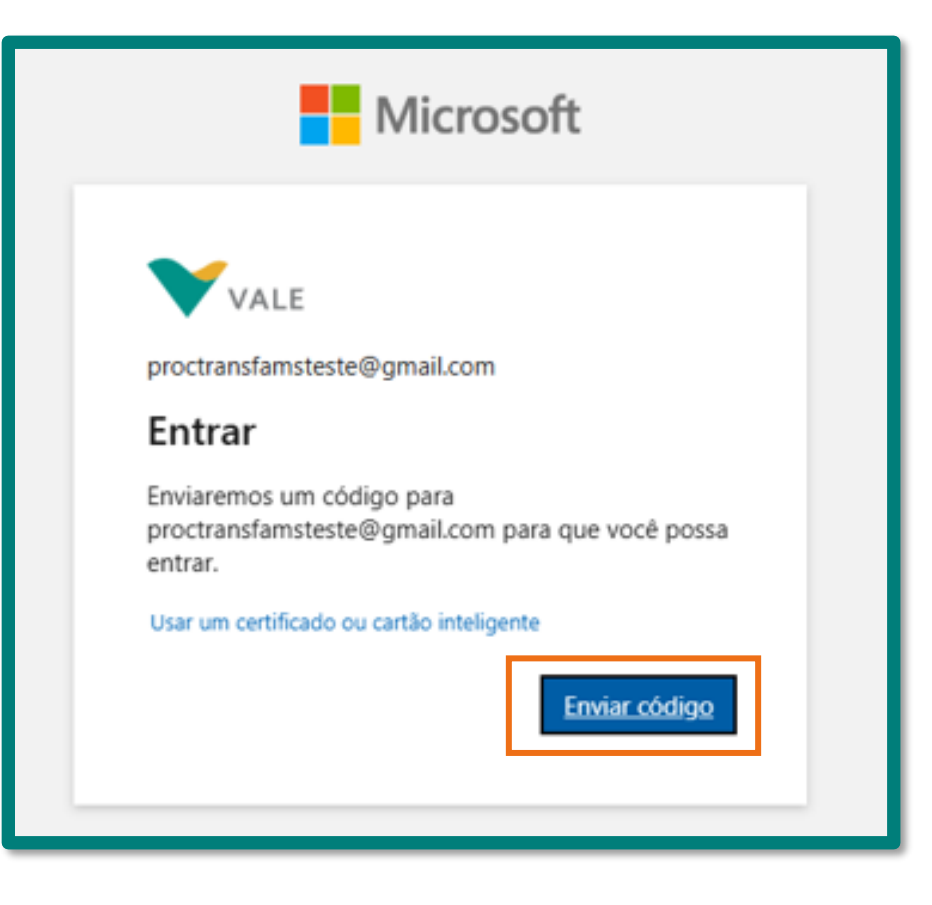

### Cadastro do usuário no portal B2B da Vale para acesso ao ASN (3/11)

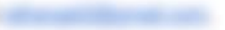

3 Você receberá por e-mail o código de uso único, ele deverá ser utilizado para verificação da conta. Digite-o na tela, e depois clique em Entrar.

| ÷ | Image: Image: Image | 1  | Microsoft                                                                                           |
|---|----------------------------------------------------------------------------------------------------|----|----------------------------------------------------------------------------------------------------|
|   | Seu código de uso único 🕨 🔤 🗠 🖾                                                                                                    |    |                                                                                                    |
| • | Equipe de contas da Microsoft <account-security-noreply@accountprotection.microsoft.com> 12:25 PM (O minutes ago) 🕁 😳 🕤 :<br/>to me 👻</account-security-noreply@accountprotection.microsoft.com>                                                                                                    |    | VALE                                                                                                |
|   | Translate to English X                                                                                                    |    | ← proctransfamsteste@gmail.com                                                                      |
|   | Olá <u>rafrangel2@gmail.com</u> ,                                                                                                    |    | Inserir código                                                                                      |
|   | Nós recebemos uma solicitação para um código de uso único para a sua conta da Microsoft.<br>Seu código de uso único é: 042007                                                                                                    |    | Acabamos de enviar um código para<br>proctransfamsteste@gmail.com                                   |
|   | Insira este código apenas em um site oficial ou aplicativo. Não o compartilhe com ninguém. Nunca solicitaremos isso fora de uma platatorma oficial.                                                                                                    |    | 23080403                                                                                            |
|   | Obrigado,<br>Equipe de contas da Microsoft<br>Política de Privacidade: https://go.microsoft.com/fwlink/?LinkId=521839<br>Microsoft Corporation, One Microsoft Way, Redmond, WA 98052                                                                                                    | Si | Não recebeu? Aguarde alguns minutos e tente novamente.<br>Usar um certificado ou cartão inteligente |
|   |                                                                                                    | _  | Entrar                                                                                              |

### Cadastro do usuário no portal B2B da Vale para acesso ao ASN (4/11)

Clique no botão **Sim**, para se manter conectado à sua conta

4

| Microsoft                                                                           |  |
|-------------------------------------------------------------------------------------|--|
| Continuor conoctado?                                                                |  |
| Mantenha-se conectado para que você não precise<br>entrar novamente da próxima vez. |  |
| Não mostrar isso novamente                                                          |  |
| Não <u>Sim</u>                                                                      |  |
|                                                                                     |  |

### Cadastro do usuário no portal B2B da Vale para acesso ao ASN (5/11)

Verifique as permissões solicitadas e clique em **Aceitar** para confirmar

5

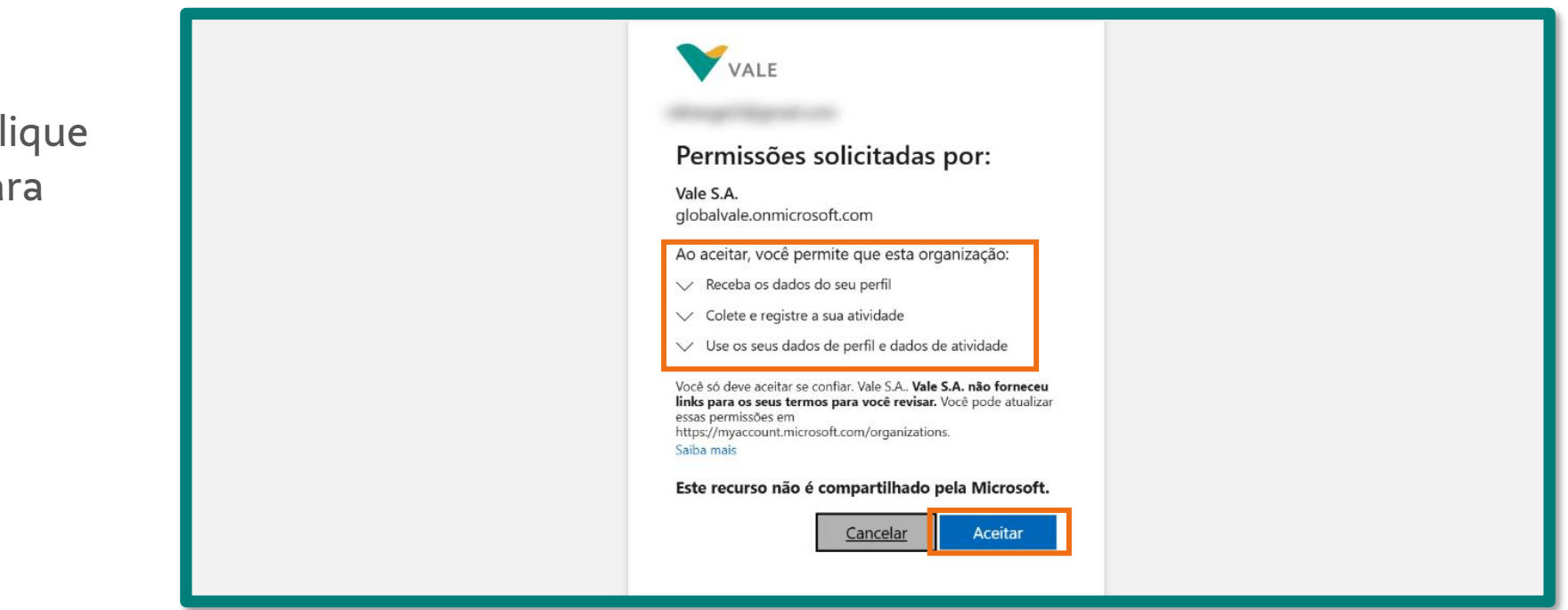

### Cadastro do usuário no portal B2B da Vale para acesso ao ASN (6/11)

6

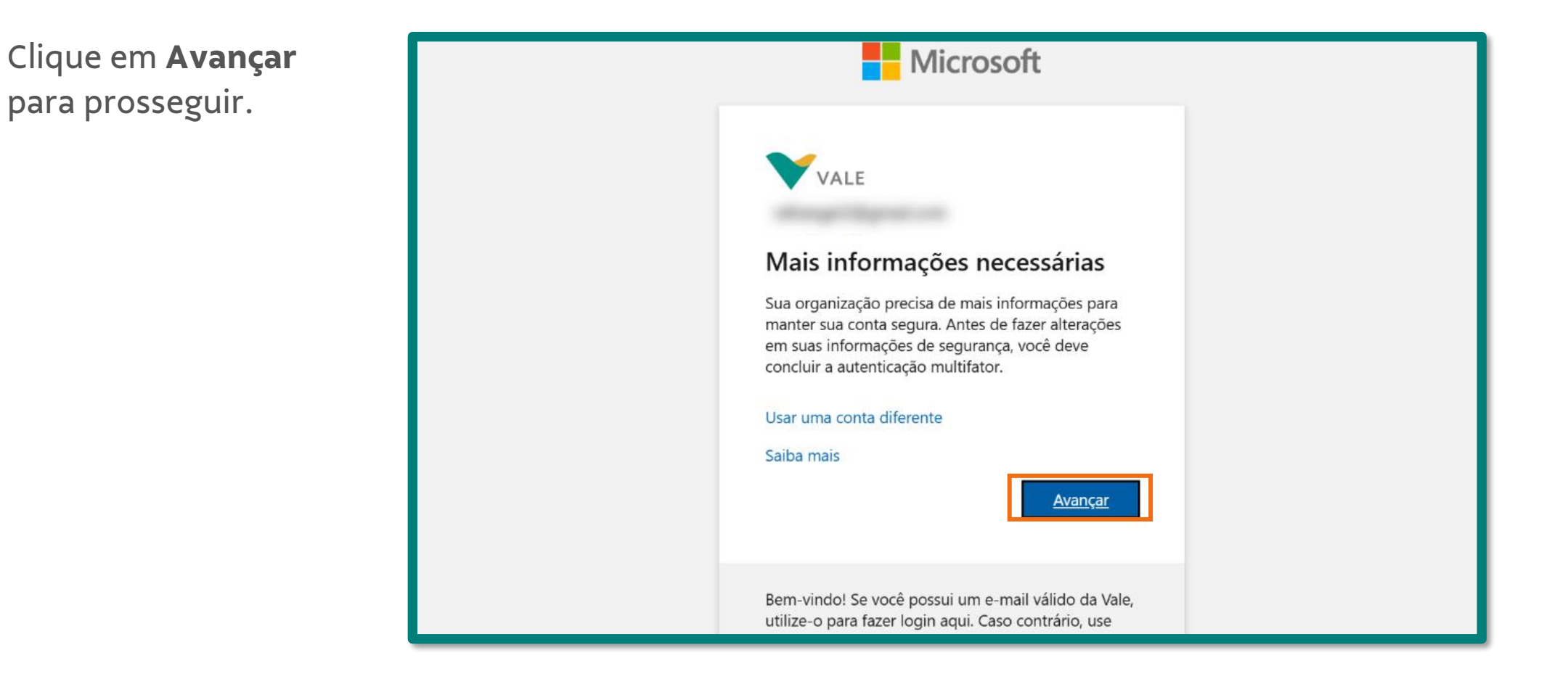

# Cadastro do usuário no portal B2B da Vale para acesso ao ASN (7/11)

- Caso o e-mail utilizado para o cadastro não seja uma conta corporativa é necessário realizar os seguintes passos:
  - Caso ainda não tenha o aplicativo Microsoft Authenticator no seu celular, será necessário baixá-lo antes de prosseguir com essa etapa. Para baixá-lo, clique aqui.

Após, clique no botão **Próximo**.

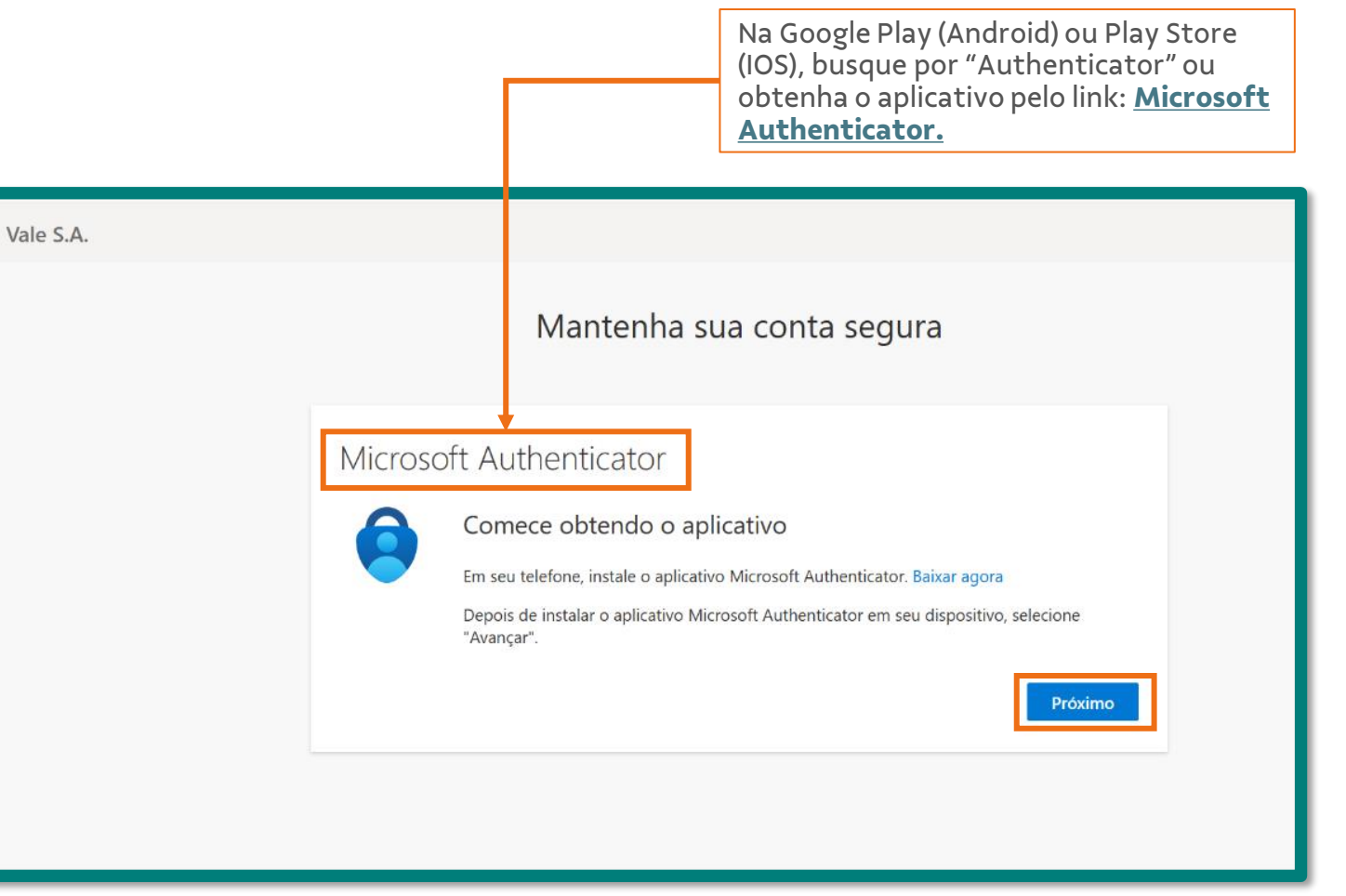

# Cadastro do usuário no portal B2B da Vale para acesso ao ASN (8/11)

No aplicativo de autenticação da Microsoft, configure sua conta adicionando o mesmo email cadastrado pela Vale.

8

Clique no botão **Próximo**.

|   | Vale S.A.                                                                                                    | > |
|---|----------------------------------------------------------------------------------------------------|---|
|   | Mantenha sua conta segura                                                                                                    |   |
| D | Microsoft Authenticator<br>Configure sua conta<br>Se for solicitado, permita as notificações. Em seguida, adicione uma conta e selecione<br>"Empresa ou escola".<br>Voltar Próximo |   |

#### Cadastro do usuário no portal B2B da Vale para acesso ao ASN (9/11)

13:08

Scan QR code

Can't scan?

| 9 | No aplicativo de autenticação da Microsoft, faça a |
|---|----------------------------------------------------|
|   | verificação solicitada através do código QR.       |

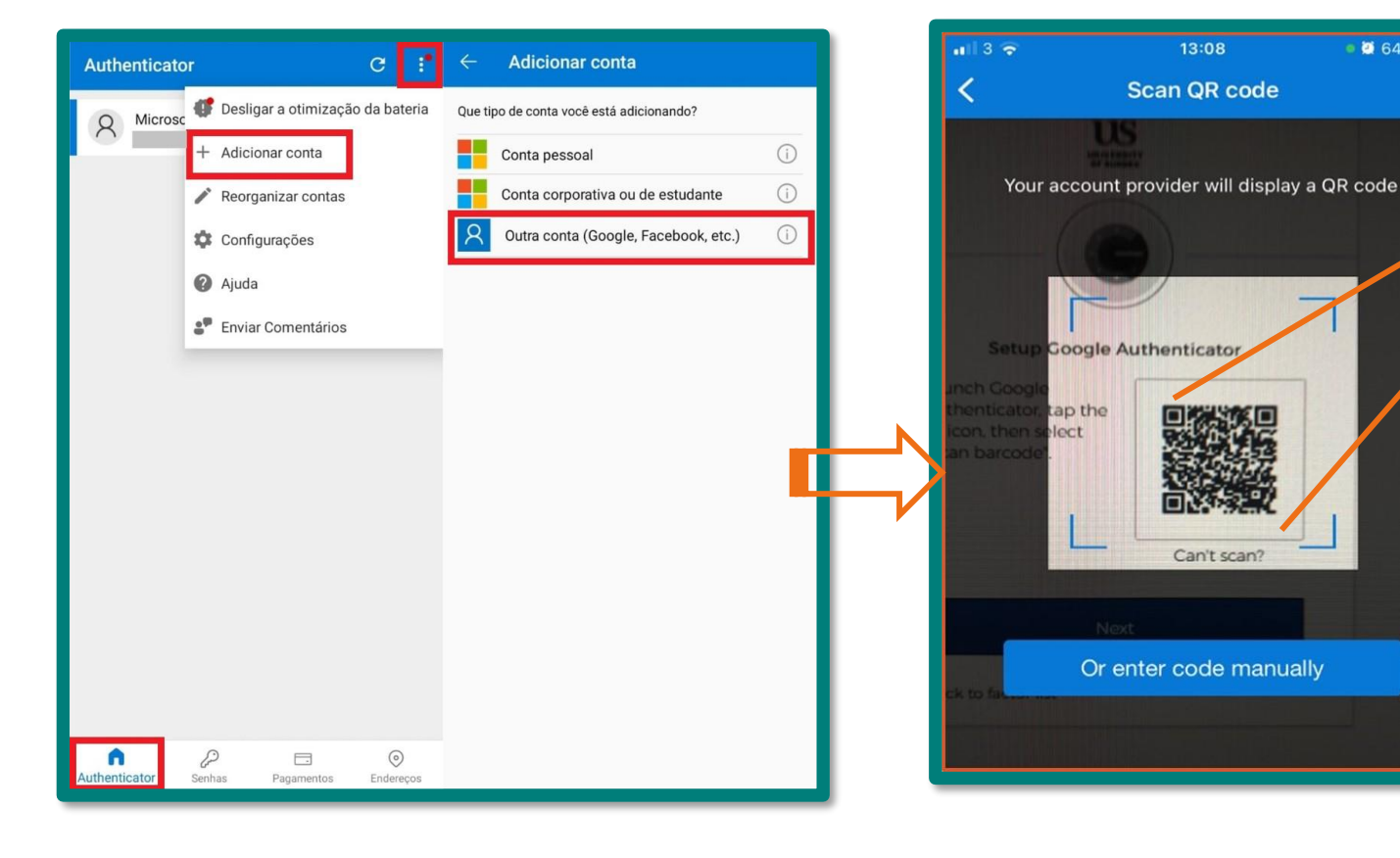

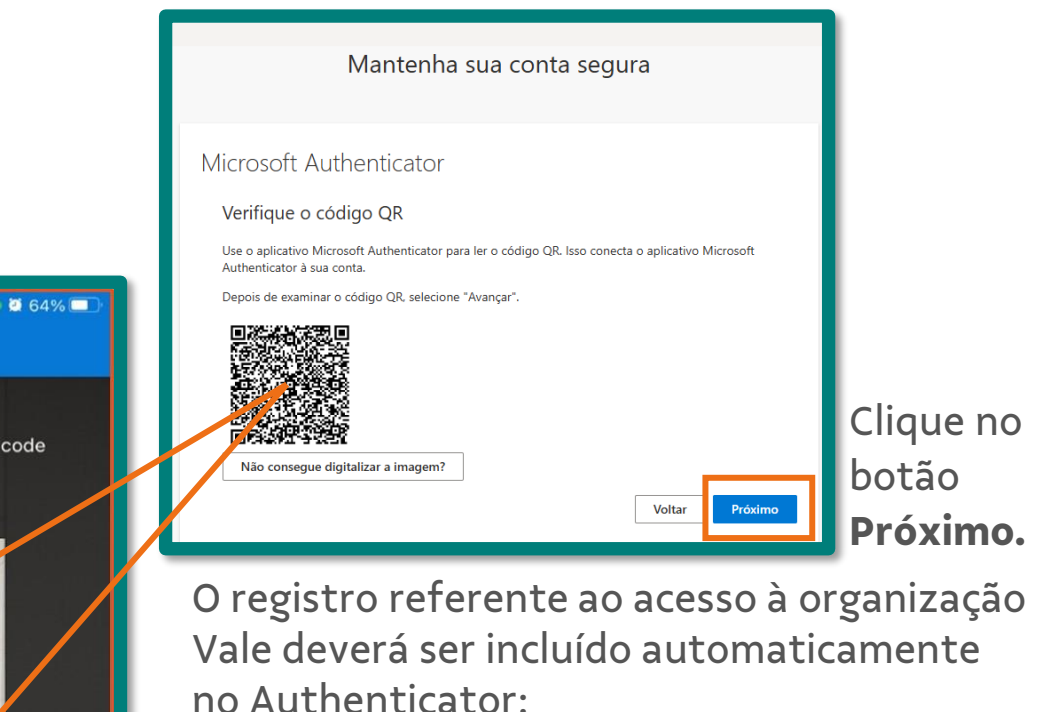

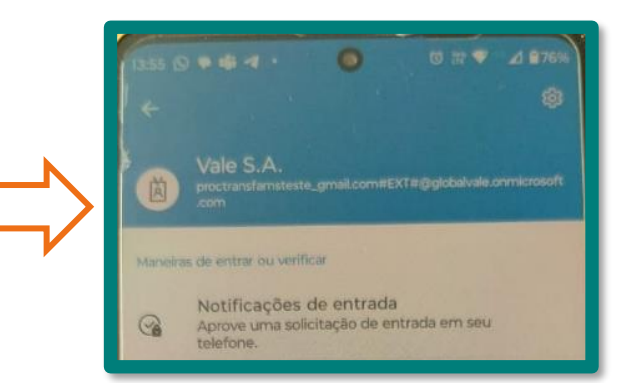

### Cadastro do usuário no portal B2B da Vale para acesso ao ASN (10/11)

No aplicativo de autenticação da Microsoft, aprove a notificação enviada inserindo o **código** recebido na tela como no exemplo ao lado.

10

Após enviar o código, a tela atualizará para a próxima página.

|          | Mantenha sua conta segura                                                                                                    |
|----------|----------------------------------------------------------------------------------------------------|
| Microso  | ft Authenticator<br>Vamos experimentar<br>Aprove a notificação que estamos enviando para o seu aplicativo inserindo o número |
| <u> </u> | 66<br>Voltar Próximo                                                                                                    |

### Cadastro do usuário no portal B2B da Vale para acesso ao ASN (11/11)

Você receberá a confirmação e em seguida clique em **Próximo**.

Ao clicar em Próximo, o usuário será redirecionado para uma página que pode ser fechada.

Assim, o acesso ao novo módulo do ASN já está ativado, e no lançamento em 17 de março, o link de acesso será disponibilizado e o usuário poderá fazer o login conforme a credencial já criada.

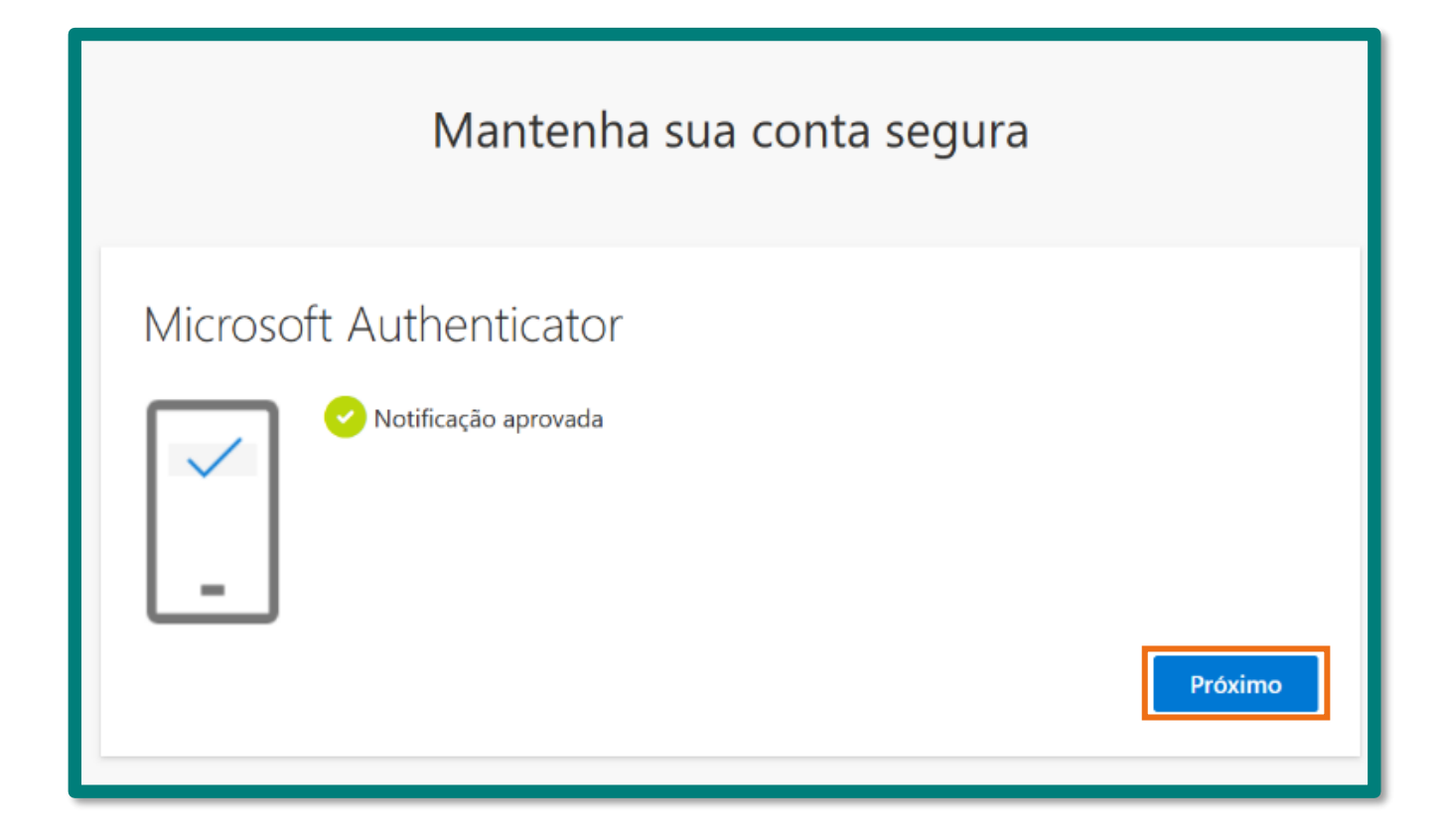

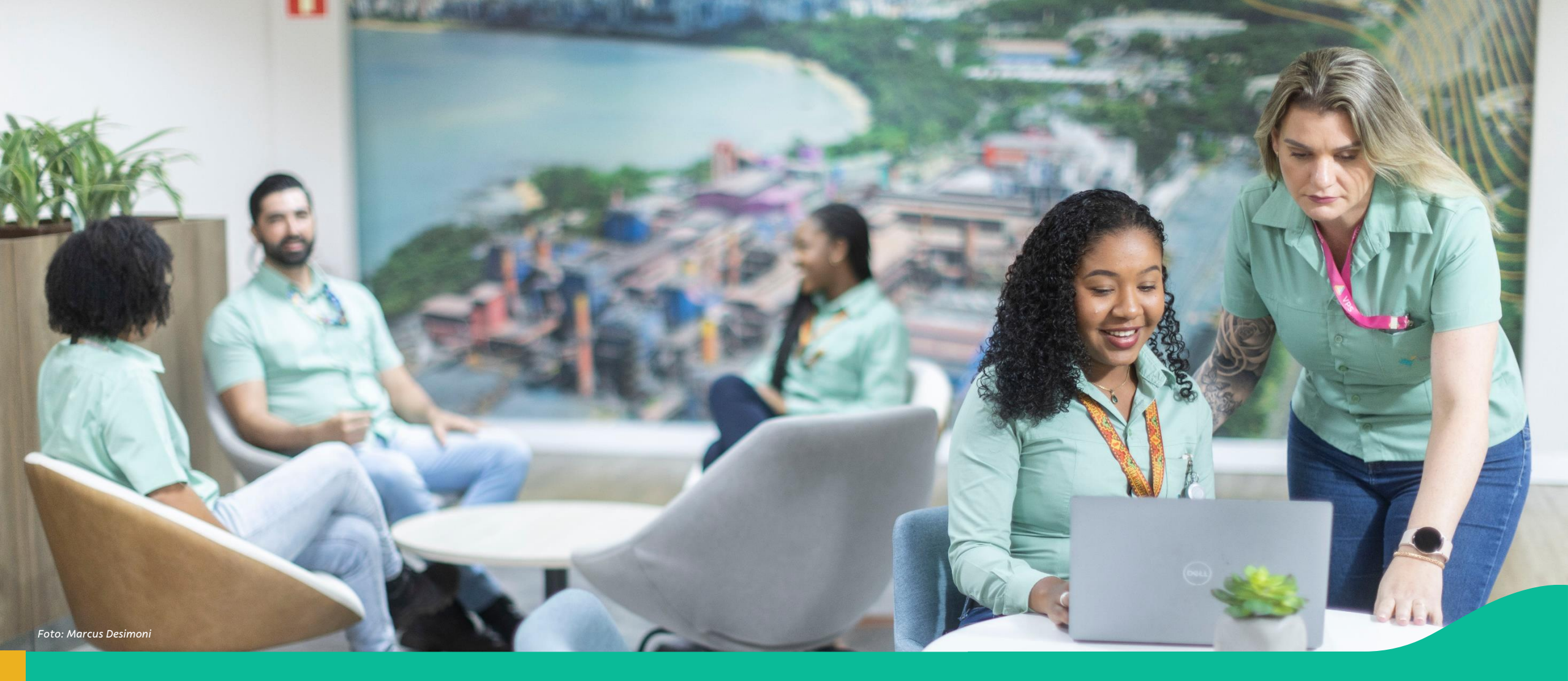

4. Passo a passo: Transportador – Coleta de Material através do portal ASN

### 🔿 Acesso ao Módulo de ASN

No <u>Coupa Supplier Portal</u>, ao clicar em <Notificações>, o usuário terá acesso a "Minhas notificações", onde estão todas as mensagens comerciais entre Fornecedor e Vale.

E assim, consegue visualizar a mensagem de "Sistemas Vale", que contém os links de acesso aos demais módulos, como o **ASN**.

Ou, para acessar diretamente o módulo do ASN, <u>clique aqui.</u>

Nas abas <Faturas> e <Pedidos> na Coupa, o usuário também encontra o link do ASN.

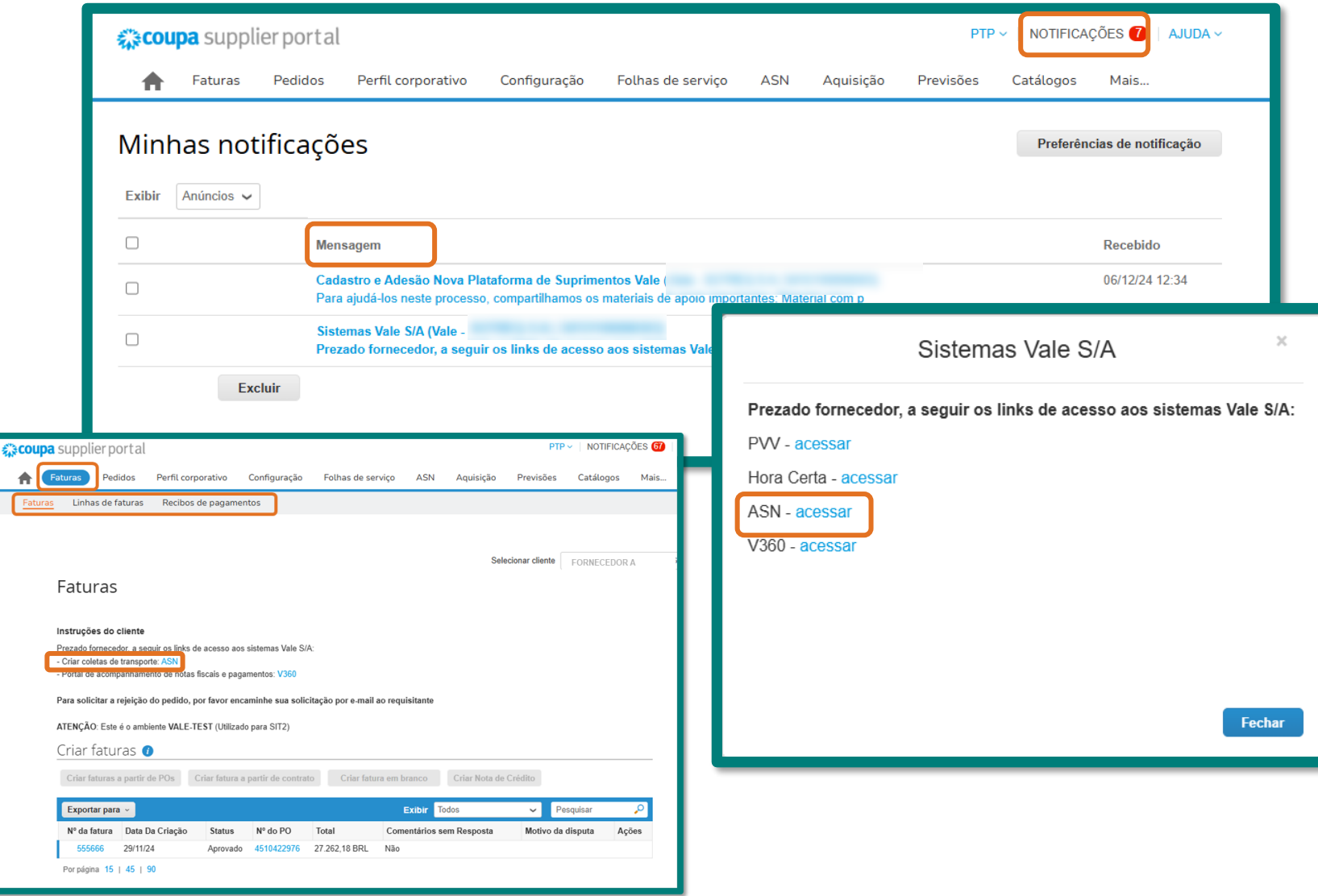

Aceitar Coleta (1/6) € }

1 Na página inicial do portal ASN, acesse a nova ASN recebida que possui **status** Encaminhado.

| lin  | has ASN:   | 5          |                 |        |              |                      |                             |                     | Criar Nova ASN       |
|------|------------|------------|-----------------|--------|--------------|----------------------|-----------------------------|---------------------|----------------------|
|      |            |            | Data de Criação | o: At  | ualizado Em: | Stat                 | us:                         |                     |                      |
| Proc | urar       | Q          |                 | ð      |              | ර                    |                             | ✓ Ini               | ciar Ajustar filtros |
|      | ASN        | Pedido     | Nota Fiscal     | Origem | CNPJ Origem  | Data Programada de C | Encaminhado Em              | Atualizado Em 🛛 🚍   | Status               |
| ASI  | V (132)    | 1          |                 |        | 1            |                      | <u>v</u> Re                 |                     |                      |
|      | PA00000154 | 4510423286 | 000065006-005   | 5      | 5            |                      | 16/12/2024 11:04:13         | 16/12/2024 11:04:14 | ✓ Encaminhado        |
|      | PA00000153 | 4510423287 | 000695141-002   |        |              | 17/12/2024 13:48:38  | 16/12/2024 10:14:29         | 16/12/2024 10:30:59 | Aceito               |
|      | V841879206 | 4701238071 |                 |        |              |                      | 16/12/2024 10:25:52         | 16/12/2024 10:25:52 | ✓ Encaminhado        |
|      | PA00000152 | 4510423285 | 000684141-002   |        |              | 17/12/2024 15:30:45  | 16/12/2024 10:13:25         | 16/12/2024 10:24:34 | Aceito               |
|      | V830208975 | V830208975 |                 |        |              |                      | 16/12/2024 10:07:21         | 16/12/2024 10:07:21 | ✓ Encaminhado        |
|      | V830208974 | V830208974 |                 |        |              |                      | <b>1</b> 6/12/2024 10:05:40 | 16/12/2024 10:05:40 | Encaminhado          |
|      | V830208973 | V830208973 |                 |        |              | -                    | 16/12/2024 10:02:37         | 16/12/2024 10:02:38 | Encaminhado          |

### Aceitar Coleta (2/6)

2 Na página seguinte, você encontrará detalhes da coleta e será informado de quantos campos são necessários preencher no documento. Após verificar as informações, clique no botão Próxima etapa.

| < SAP Portal A                         | SN ¥                |                                 |                     |                             |                             |                            |                 | Q CV        |  |  |  |
|----------------------------------------|---------------------|---------------------------------|---------------------|-----------------------------|-----------------------------|----------------------------|-----------------|-------------|--|--|--|
| ASNs MDF-e Configu                     | rações              |                                 |                     | ₽ <sub>₽</sub> Alterar CNPJ | СИРЈ:                       | to be here                 | 100 Barris      | A capacita  |  |  |  |
| ASN - PA00000154                       |                     |                                 |                     |                             |                             |                            |                 |             |  |  |  |
| 😵 Detalhes da Coleta                   |                     | Resposta da Transportador       | a R                 | Comentários<br>(Opcional)   | (                           | Acompanhamen<br>(Opcional) | to              |             |  |  |  |
|                                        |                     |                                 |                     |                             |                             |                            |                 |             |  |  |  |
|                                        |                     |                                 |                     |                             |                             |                            |                 |             |  |  |  |
| Cronograma                             |                     |                                 |                     |                             |                             |                            |                 | - 1         |  |  |  |
| Data de Emissão:                       | 16/12/2024 11:04:13 |                                 |                     | Data Estimada da<br>Coleta: | 17/12/2024 10:54:47         |                            |                 | - 1         |  |  |  |
| Condições de entrega                   |                     |                                 |                     |                             |                             |                            |                 | _ [         |  |  |  |
| Incoterm:<br>FCA - Transportador livre |                     | Tipo de Veícu<br>BR00000002     | ulo:<br>2 - CARRETA |                             | Número ONU:<br>-            |                            |                 |             |  |  |  |
| Município de Coleta:<br>São Paulo      |                     | Tipo de Frete<br>A - Estratégic | e:<br>CO            |                             | Documento de Importaçã<br>– | io:                        |                 |             |  |  |  |
| Etapa anterio Próxima etapa            |                     |                                 | 4 Campos Pende      | ntes                        |                             | A                          | ceitar Rejeitar | Salvar Sair |  |  |  |
|                                        |                     |                                 |                     |                             |                             |                            |                 |             |  |  |  |

Aceitar Coleta (3/6)

3 Na página seguinte, preencha as informações solicitadas: CNPJ da Unidade Transportadora, Número de Coleta Interno da Transportadora, Data Programada de Coleta e Data Estimada de Chegada. Após preencher as informações, clique no botão Próxima etapa.

| ASN - PA00000154                                                    |                |                                                  |                         |                              | ◀ En       | caminhada  |
|---------------------------------------------------------------------|----------------|--------------------------------------------------|-------------------------|------------------------------|------------|------------|
| 😨 Detalhes da Coleta Resposta da Transportadora                     | R              | Comentários<br>(Opcional)                        | (۵                      | Acompanhamento<br>(Opcional) |            |            |
| 2. Resposta da Transportadora                                       |                |                                                  |                         |                              |            |            |
| Geral                                                               | 6              |                                                  |                         |                              |            |            |
| CNPJ da Unidade<br>Transportadora: *                                |                | Número de Coleta Interno da<br>Transportadora: * |                         |                              |            |            |
| Cronograma                                                          |                |                                                  |                         |                              |            |            |
| Data Programada de Coleta:* 18/12/2024 11:08:13 Américas, São Paulo | 63             | Data Estimada de Chegada:*                       | 18/12/2024 11:08:18 Arm | éricas, São Paulo            | ස්         | 5          |
|                                                                     |                |                                                  |                         |                              |            |            |
| Etapa anterior Próxima etapa                                        | 0 Campos Pende | ntes                                             |                         | Aceitar                      | Rejeitar S | alvar Sair |

Aceitar Coleta (4/6)

A Na página seguinte, se desejar, insira um comentário no campo disponível e clique no botão **enviar.** Em seguida clique em **Próxima etapa**.

| ASN - PA00000154                                                          |                                        | Tencaminhada                    |
|---------------------------------------------------------------------------|----------------------------------------|---------------------------------|
| 🔅 Detalhes da Coleta — 🕒 I                                                | Resposta da Transportadora Comentários | Ca Acompanhamento<br>(Opcional) |
| 3. Comentários                                                            |                                        |                                 |
|                                                                           |                                        |                                 |
| C0680307 - fornecedor: Teste criação de coleta pel<br>16/12/2024 10:55:47 | o Portal ASN                           |                                 |
|                                                                           |                                        |                                 |
|                                                                           |                                        | 4                               |
|                                                                           |                                        |                                 |
|                                                                           |                                        |                                 |
| Etapa anterior Próxima etapa                                              | 0 Campos Pendentes                     | Aceitar Rejeitar Salvar Sair    |

Aceitar Coleta (5/6) f }

| -   |  |
|-----|--|
| -51 |  |
|     |  |

**5** Na página seguinte, clique no botão **Aceitar.** 

| ASN - PA00000154             |                                                           | The second second secon |
|------------------------------|-----------------------------------------------------------|----------------------------------------------------------------------------------------------------|
| 😢 Detalhes da Coleta —       | Resposta da Transportadora     Comentários     (Opcional) | (Opcional)                                                                                                    |
| 4. Acompanhamento            |                                                           | Í.                                                                                                    |
|                              | Em composição<br>16/12/2024 10:54:24                      |                                                                                                    |
|                              | Solicitado<br>16/12/2024 10:57:32                         |                                                                                                    |
|                              | Encaminhado<br>16/12/2024 11:04:13<br>Administrador       |                                                                                                    |
|                              |                                                           |                                                                                                    |
| Etapa anterior Próxima etapa | 0 Campos Pendentes                                        | Accitar Rejeitar Salvar Sair                                                                                                    |

Aceitar Coleta (6/6)

<sup>6</sup> Você retornará à página principal e receberá a mensagem de **ASN aceito com sucesso.** Note que agora o status da ASN se tornou **Aceito.** 

|                   |            | Data de Criação | D:                           | Atualizado Em: | Statu                | S:                  |                         |                      |
|-------------------|------------|-----------------|------------------------------|----------------|----------------------|---------------------|-------------------------|----------------------|
| rocurar           | C          | ٦               | đ                            |                | <u>0</u>             |                     |                         | ciar Ajustar filtros |
| ASN (132)         |            |                 |                              |                |                      | <u>↓</u> Re         | latório de itens 🛛 値 Re | elatório 🖸 🛔         |
| ASN               | Pedido     | Nota Fiscal     | Origem                       | CNPJ Origem    | Data Programada de C | Encaminhado Em      | Atualizado Em 🛛 =       | Status               |
| PA00000154        | 4510423286 | 000065006-005   | righter.                     |                | 18/12/2024 11:08:13  | 16/12/2024 11:04:13 | 16/12/2024 11:08:42     | Aceito               |
| PA00000153        | 4510423287 | 000695141-002   |                              |                | 17/12/2024 13:48:38  | 16/12/2024 10:14:29 | 16/12/2024 10:30:59     | Aceito               |
| <u>V841879206</u> | 4701238071 |                 |                              |                |                      | 16/12/2024 10:25:52 | 16/12/2024 10:25:52     | Encaminhado          |
| PA00000152        | 4510423285 | 000684141-002   |                              | -              | 17/12/2024 15:30:45  | 16/12/2024 10:13:25 | 16/12/2024 10:24:34     | Aceito               |
| V830208975        | V830208975 |                 |                              | -              | La<br>La             | 16/12/2024 10:07:21 | 16/12/2024 10:07:21     | Encaminhado          |
| <u>V830208974</u> | V830208974 |                 | and the second second second | 1.000          |                      | 16/12/2024 10:05:40 | 16/12/2024 10:05:40     | Encaminhado          |
| 1/920209072       | V830208973 |                 |                              |                |                      | 16/12/2024 10:02:37 | 16/12/2024 10:02:38     | Encaminhado          |

### **Coletar ASN (1/8)**

1

Para continuar o processo de coleta, você deverá acessar novamente a ASN clicando sobre o **status ou número da ASN.** 

| Proc | urar              | Q          | Data de Criação | ා<br>ර         | Atualizado Em: | s<br>                | tatus:              | ✓ Inic                   | ciar Ajustar filtros |
|------|-------------------|------------|-----------------|----------------|----------------|----------------------|---------------------|--------------------------|----------------------|
| ASI  | N (132)           |            |                 |                |                |                      | <u>↓</u> Re         | elatório de itens 🛛 🖨 Re | elatório 🖸 🕸         |
|      | ASN               | Pedido     | Nota Fiscal     | Origem         | CNPJ Origem    | Data Programada de C | Encaminhado Em      | Atualizado Em 😑          | Status               |
|      | V830208888        | V830208888 |                 | and the second |                | 17/12/2024 11:08:13  | 05/12/2024 11:30:04 | 16/12/2024 11:09:00      | Aceito               |
|      | PA00000154        | 4510423286 | 000065006-005   |                |                | 18/12/2024 11:08:13  | 16/12/2024 11:04:13 | 16/12/2024 11:08:42      | Aceito               |
|      | PA00000153        | 4510423287 | 000695141-002   |                |                | 17/12/2024 13:48:38  | 16/12/2024 10:14:29 | 16/12/2024 10:30:59      | Aceito               |
|      | <u>V841879206</u> | 4701238071 |                 |                |                |                      | 16/12/2024 10:25:52 | 16/12/2024 10:25:52      | Tencaminhado         |
|      | PA00000152        | 4510423285 | 000684141-002   |                |                | 17/12/2024 15:30:45  | 16/12/2024 10:13:25 | 16/12/2024 10:24:34      | Aceito               |
|      | V830208975        | V830208975 |                 |                |                |                      | 16/12/2024 10:07:21 | 16/12/2024 10:07:21      | The Encaminhado      |
|      | V830208974        | V830208974 |                 |                |                |                      | 16/12/2024 10:05:40 | 16/12/2024 10:05:40      | Encaminhado          |

Coletar ASN (2/8)

2 Você deverá preencher algumas informações requeridas, clique sobre o aviso Campos pendentes para ser direcionado.

| ASN - PA00000154                                |                                  |                           | C Aceita                                                             |
|-------------------------------------------------|----------------------------------|---------------------------|----------------------------------------------------------------------|
| Detalhes da Coleta                              | 8, Resposta da Transportadora    | Comentários<br>(Opcional) | S Acompanhamento<br>(Opcional)                                       |
| 1. Detalhes da Coleta                           |                                  |                           | Î                                                                    |
| Geral                                           |                                  |                           |                                                                      |
| Fornecedor:                                     | Valor da Nota Fiscal (R\$):<br>_ |                           | CNPJ Unid. Transportadora:                                           |
| Pedido:<br>Nota Fiscal:<br><u>000065006-005</u> | Cenário:                         | I                         | Número da Coleta Interno da Transportadora:<br>-                     |
| Itens                                           |                                  |                           |                                                                      |
|                                                 | Local de Entrega: -              |                           |                                                                      |
| Itens (1)<br>Etapa anterior Próxima Etapa       | <ul> <li>2 Camp</li> </ul>       | pos Pendentes             | Procurar     Q       Coletar     Cancelar Coleta     Salvar     Sair |

Coletar ASN (3/8)

Preencha as informações: Data e Hora Real da Coleta e Peso Bruto Real e clique em Próxima etapa.

| ASN - PA00000154     |                                                                                                    | Aceita      |
|----------------------|----------------------------------------------------------------------------------------------------|-------------|
| Detalhes da Co       | Coleta Resposta da Transportadora Resposta da Transportadora Resposta da |             |
| 2. Resposta d        | da Transportadora                                                                                                    |             |
| Cronograma           | a                                                                                                    |             |
|                      | Data e Hora Real da Coleta:* 17/12/2024 11:11:13 Américas, São Paulo                                                                                                    |             |
| Atributos            |                                                                                                    |             |
|                      | Peso Bruto Real (kg):* 300,00 +                                                                                                    |             |
|                      |                                                                                                    | -           |
| Etapa anterior Próxi | Coletar     Coletar     Coletar                                                                                                    | Salvar Sair |

### Oletar ASN (4/8)

Obs.: No caso de coletas que são criadas pela Vale, você informará também o número da Nota Fiscal no momento de Coletar a ASN. Preencha as demais informações e clique em Próxima etana

| ASN - V830208807              |                                         |                             |                                  | C Aceita                    |
|-------------------------------|-----------------------------------------|-----------------------------|----------------------------------|-----------------------------|
| Detalhes da Coleta            | Resposta da Transportadora              | & Comentários<br>(Opcional) | (D) Acompanhamento<br>(Opcional) |                             |
| 2. Resposta da Transportadora |                                         |                             |                                  | Î                           |
| Nota Fiscal                   |                                         |                             |                                  | II                          |
| Nota Fis                      | cal:* 000125067-001                     |                             |                                  |                             |
| Cronograma                    |                                         |                             | ß                                |                             |
| Data e Hora Real da Colo      | 20/02/2025 14:36:29 Américas, São Paulo | ତ <u>ି</u>                  |                                  |                             |
| Atributos                     |                                         |                             |                                  |                             |
| Peso Bruto Real (             | sg):* _ 3,00                            | <b>+</b>                    |                                  |                             |
| Etapa anterior Próxima Etapa  | <b>()</b> 1 Ca                          | ampos Pendentes             | Coletar                          | Cancelar Coleta Salvar Sair |

### Oletar ASN (5/8)

<sup>5</sup> Na página seguinte, se desejar, insira um comentário no campo disponível e clique no botão **enviar.** Em seguida clique em **Próxima etapa**.

| SN - PA00000154                                                                       |                               | C Aceita                            |
|---------------------------------------------------------------------------------------|-------------------------------|-------------------------------------|
| Detalhes da Coleta & Resposta da Transportad                                          | dora e Comentários (Opcional) | (Opcional)                          |
| 3. Comentários                                                                        |                               | Í                                   |
| Comentários                                                                           |                               |                                     |
| C0680307 - fornecedor: Teste criação de coleta pelo Portal ASN<br>16/12/2024 10:55:47 |                               |                                     |
| 8 Teste ação de Coletar                                                               |                               |                                     |
|                                                                                       |                               |                                     |
| Etapa anterior Próxima Etapa                                                          | 0 Campos Pendentes            | Coletar Cancelar Coleta Salvar Sair |

Coletar ASN (6/8)

6

Na página seguinte, você poderá verificar as ações realizadas. Em seguida clique em **Coletar**.

| ASN - PA00000154             |                                                     | C Aceita                            |
|------------------------------|-----------------------------------------------------|-------------------------------------|
| Detalhes da Coleta           | Resposta da Transportadora & Comentários            | (Opcional)                          |
|                              | P Em composição<br>16/12/2024 10:54:24              |                                     |
|                              | Solicitado<br>16/12/2024 10:57:32                   |                                     |
|                              | Encaminhado<br>16/12/2024 11:04:13<br>Administrador |                                     |
|                              | Aceito<br>16/12/2024 11:08:42                       |                                     |
| Etapa anterior Próxima Etapa | 0 Campos Pendentes                                  | Coletar Cancelar Coleta Salvar Sair |

### Coletar ASN (7/8)

7 Na janela que se abrirá, verifique as informações sobre a coleta e, no fim da página, marque a confirmação de que revisou os dados da ASN. Em seguida clique em Coletar.

| ASN - PAOC | 0000154                                             | ٥  | Aceita |
|------------|-----------------------------------------------------|----|--------|
| Acomp      | anhamento                                           |    | ^      |
|            | Em composição<br>16/12/2024 10:54:24                |    |        |
|            | Solicitado<br>16/12/2024 10:57:32                   |    |        |
|            | Encaminhado<br>16/12/2024 11:04:13<br>Administrador |    |        |
| )<br>D     | Aceito<br>16/12/2024 11:08:42                       |    |        |
| Confirm    | o que revisei todos os dados da ASN.                | ar | Fechar |
Coletar ASN (8/8)

8 Você retornará à página principal e receberá a mensagem de **ASN coletado com sucesso.** Note que agora o status da ASN se tornou **Coletado.** 

|          |                   |            | Data de Criação | o: At    | ualizado Em: | Stat                 | us:                 |                         |                     |
|----------|-------------------|------------|-----------------|----------|--------------|----------------------|---------------------|-------------------------|---------------------|
| ос       | surar             | (          | 2               | ð        |              | D                    |                     |                         | iar Ajustar filtros |
| <b>S</b> | N (132)           |            |                 |          |              |                      | <u>↓</u> Re         | latório de itens 🛛 🗯 Re | tatório 🕻 🕯 😫       |
|          | ASN               | Pedido     | Nota Fiscal     | Origem   | CNPJ Origem  | Data Programada de C | Encaminhado Em      | Atualizado Em 😑         | Status              |
|          | PA00000154        | 4510423286 | 000065006-005   | ALC: NO. |              | 18/12/2024 11:08:13  | 16/12/2024 11:04:13 | 16/12/2024 11:12:41     | Coletado            |
| Jm       | V830208888        | V830208888 |                 |          |              | 17/12/2024 11:08:13  | 05/12/2024 11:30:04 | 16/12/2024 11:09:00     | Aceito              |
| $\Box$   | PA00000153        | 4510423287 | 000695141-002   |          |              | 17/12/2024 13:48:38  | 16/12/2024 10:14:29 | 16/12/2024 10:30:59     | Aceito              |
|          | <u>V841879206</u> | 4701238071 |                 |          |              |                      | 16/12/2024 10:25:52 | 16/12/2024 10:25:52     | Tencaminhado        |
|          | PA00000152        | 4510423285 | 000684141-002   |          |              | 17/12/2024 15:30:45  | 16/12/2024 10:13:25 | 16/12/2024 10:24:34     | Aceito              |
|          | V830208975        | V830208975 |                 |          |              |                      | 16/12/2024 10:07:21 | 16/12/2024 10:07:21     | Tencaminhado        |
|          | V830208974        | V830208974 |                 | P        |              |                      | 16/12/2024 10:05:40 | 16/12/2024 10:05:40     | Encaminhado         |

80

**Rejeitar Coleta (1/5)** 

1 Se caso ao receber uma ASN deseje rejeitar a coleta, na página inicial acesse a nova ASN recebida que possui **status Encaminhado.** 

| lin    | has ASN           | 5          |                 |                 |               |                      |                     |                         | Criar Nova ASN       |
|--------|-------------------|------------|-----------------|-----------------|---------------|----------------------|---------------------|-------------------------|----------------------|
|        |                   |            | Data de Criação | o: A            | tualizado Em: | State                | JS:                 |                         |                      |
| Proc   | urar              | Q          |                 | ð               |               | ð                    |                     | ✓ Ini                   | ciar Ajustar filtros |
|        |                   |            |                 |                 |               |                      |                     |                         |                      |
| ASI    | N (132)           |            |                 |                 |               |                      | <u>↓</u> Re         | latório de itens 🛛 値 Re | elatório 🖸 🕸         |
|        | ASN               | Pedido     | Nota Fiscal     | Origem          | CNPJ Origem   | Data Programada de C | Encaminhado Em      | Atualizado Em 🛛 😑       | Status               |
|        | PA00000154        | 4510423286 | 000065006-005   | period (period) |               |                      | 16/12/2024 11:04:13 | 16/12/2024 11:04:14     | Encaminhado          |
|        | PA00000153        | 4510423287 | 000695141-002   |                 |               | 17/12/2024 13:48:38  | 16/12/2024 10:14:29 | 16/12/2024 10:30:59     | Aceito               |
|        | <u>V841879206</u> | 4701238071 |                 |                 |               |                      | 16/12/2024 10:25:52 | 16/12/2024 10:25:52     | ✓ Encaminhado        |
| $\Box$ | PA00000152        | 4510423285 | 000684141-002   |                 |               | 17/12/2024 15:30:45  | 16/12/2024 10:13:25 | 16/12/2024 10:24:34     | Aceito               |
|        | <u>V830208975</u> | V830208975 |                 |                 |               |                      | 16/12/2024 10:07:21 | 16/12/2024 10:07:21     | ✓ Encaminhado        |
|        | <u>V830208974</u> | V830208974 |                 |                 |               |                      | 16/12/2024 10:05:40 | 16/12/2024 10:05:40     | ✓ Encaminhado        |
|        | V830208973        | V830208973 |                 |                 |               |                      | 16/12/2024 10:02:37 | 16/12/2024 10:02:38     | Tencaminhado         |

Rejeitar Coleta (2/5)

2 Na página que se abrirá, clique no botão **Rejeitar.** 

| <ul> <li>✓ Portal ASN ✓</li> <li>ASNs MDF-e Configurações</li> </ul> |                                         | 🔏 Alterar CNPJ 🕞 CI                  | W. R. (Robertson, 1). Radio Long. Temperature and | Q CV              |
|----------------------------------------------------------------------|-----------------------------------------|--------------------------------------|---------------------------------------------------|-------------------|
| SN - PA00000154                                                      |                                         |                                      |                                                   | Encaminhada       |
| Detalhes da Coleta                                                   | Resposta da Transportadora              | Comentários<br>(Opcional)            | (Control (Opcional)                               |                   |
|                                                                      |                                         |                                      |                                                   |                   |
|                                                                      |                                         |                                      |                                                   |                   |
| Cronograma                                                           |                                         |                                      |                                                   | I.                |
| Data de Emissão: 16/12/2024                                          | 11:04:13                                | Data Estimada da 17/12/20<br>Coleta: | 024 10:54:47                                      |                   |
| Condições de entrega                                                 |                                         |                                      |                                                   |                   |
| Incoterm:<br>FCA - Transportador livre                               | Tipo de Veículo:<br>BR0000002 - CARRETA |                                      | Número ONU:<br>-                                  |                   |
| Município de Coleta:<br>São Paulo                                    | Tipo de Frete:<br>A - Estratégico       |                                      | Documento de Importação:<br>-                     |                   |
| a anterior Próxima etapa                                             | 4 Campo                                 | s Pendentes                          | Aceita r Reje                                     | eitar Halvar Sair |

**Rejeitar Coleta (3/5)** 

3 Na janela que se abrirá, selecione na lista o **motivo para a rejeição**, marque o campo em que confirma a rejeição da ASN e clique no botão Rejeitar.

| ASNs MDF-e Configurações                                                        | Cancelamento solicitado pelo cliente                                                                                                    |                                               |
|---------------------------------------------------------------------------------|----------------------------------------------------------------------------------------------------|-----------------------------------------------|
| ASN - PA00000154                                                                | Carga com avarias identificadas na coleta<br>Carga Incompatível<br>Coleta em duplicidade<br>Coleta não autorizada                                                                      | Encaminhada     Acompanhamento     (Opcional) |
| 2. Resposta da Transportadora Geral CNPJ da Unidade Transportadora:*            | Divergência dados fornecedor e/ou coleta<br>Divergência entre Coleta x NF-e<br>Escopo fora de contrato<br>Escopo fora do contrato<br>Material mal acondicionado<br>Selecione um motivo |                                               |
| Cronograma<br>Data Programada de Coleta:* <i>por exemplo 31/12 Américas, Sã</i> | Rejeitar Cancelar                                                                                                    | por exemplo 31/12 Américas, São Paulo 🔞       |
| Etapa anterior Próxima etapa                                                    | 4 Campos Pendentes                                                                                                    | Aceitar Rejeitar Salvar Sair                  |

**Rejeitar Coleta (4/5)** 

A coleta rejeitada ainda aparecerá na página inicial junto com as demais ASN, e poderá ser consultada. Para verificar as informações clique sobre o **status ou número da ASN** rejeitada.

| Mir        | has ASN:          | 5          |                 |                |                |                     |                     |                         | Criar Nova A          | ASN |
|------------|-------------------|------------|-----------------|----------------|----------------|---------------------|---------------------|-------------------------|-----------------------|-----|
|            |                   |            | Data de Criação | p:             | Atualizado Em: | 3                   | Status:             |                         |                       |     |
| Proc       | urar              | Q          |                 | Ð              |                | <del>ل</del>        |                     | v Ini                   | ciar Ajustar filtro   | )S  |
| AS         | N (132)           |            |                 |                |                |                     | <u>↓</u> Re         | elatório de itens 🛛 🚇 R | elatório <b>[</b> ] { | ŝ   |
|            | ASN               | Pedido     | Nota Fiscal     | Origem         | CNPJ Origem    | Data Programada de  | C Encaminhado Em    | Atualizado Em =         | Status                |     |
| $\Box$     | <u>V830208922</u> | V830208922 |                 | and the second | -              |                     | 05/12/2024 11:41:17 | 10/12/2024 10:05:42     | Encaminhado           | 2 ^ |
| 0          | PA00000131        | 4510418909 | 000683035-010   |                |                | 0                   | 09/12/2024 16:34:48 | 09/12/2024 16:37:40     | S Rejeitado           | 1   |
| B          | PA0000064         | 4509787160 | 000160754-001   |                |                | 04/12/2024 05:07:20 | 06/12/2024 11:09:29 | 09/12/2024 09:29:36     | Coletado              | 1   |
| $\Box$     | V830208810        | V830208810 |                 |                |                |                     | 28/11/2024 11:26:42 | 09/12/2024 09:20:04     | S Rejeitado           |     |
| $\Box$     | PA00000111        | 4508810978 | 000132693-001   |                |                |                     | 29/11/2024 17:21:39 | 06/12/2024 17:43:33     | × Cancelado           |     |
| $\bigcirc$ | PA00000092        | 4509732571 | 000060824-005   |                |                | 28/11/2024 12:27:02 | 28/11/2024 17:39:16 | 05/12/2024 19:06:21     | Coletado              |     |
|            | PA00000122        | 4510423106 | 000184141-002   |                |                | 06/12/2024 09:30:18 | 04/12/2024 18:39:58 | 05/12/2024 15:45:46     | Coletado              |     |

**Rejeitar Coleta (5/5)** 

5 Na página que se abrirá, você verá todas as informações da coleta, incluindo o motivo da rejeição, e poderá **baixar arquivos PDF e Excel** com as informações.

| <    | SAP             | Portal ASN V                          | Q CV              |
|------|-----------------|---------------------------------------|-------------------|
| ASNs | MDF             | Confiduraçãos Q Altorar CND           |                   |
| -    |                 | ASN - PA00000131                      |                   |
| Min  | has             | Comprimento Total (cm): 500,00        | iar Nova ASN      |
|      | P IS P CONSERVE | Largura Total (cm): 100,00            |                   |
|      |                 | Altura Total (cm): 100,00             |                   |
| Proc | urar            | Peso Bruto Real (kg): 0,00            | istar filtros     |
|      | urur            | Motivo da Rejeição                    |                   |
| ASI  | N (132)         |                                       | 53 @              |
| D    | ASN             | Escopo fora de contrato               |                   |
|      | <u>V8302</u>    | 09/12/2024 16:37:40                   | minhado           |
| 0    | PA0000          |                                       | itado             |
|      | PA0000          |                                       | tado              |
|      | V83020          | Parceiros                             | itado             |
|      | PA0000          |                                       | celado            |
| 0    | PAGOOR          | Ongen.                                | tede              |
|      | PAUUU           |                                       | Lado              |
|      | PA0000          |                                       | tado              |
|      |                 | Destino:                              |                   |
|      |                 | Fochar I. Baivar Evral The Baivar DDE | Enviar ASNs (CSV) |
|      |                 |                                       |                   |

Cancelar Coleta (1/5)

1

Se após ter aceitado uma coleta desejar cancelar, na página inicial acesse a ASN aceita que possui **status Aceito.** 

| <    | SAP        | Portal ASN 🗸  |                 |                    |                          |                      |                              |                         | Q                    | Cv      |
|------|------------|---------------|-----------------|--------------------|--------------------------|----------------------|------------------------------|-------------------------|----------------------|---------|
| ASNs | MDF-e      | Configurações |                 |                    | 20 F                     | Alterar CNPJ 🕞 CNPJ: | and the second second second | tion from the           | -                    | P       |
| Mir  | nhas AS    | iNs           | Data de Criação | D:                 | Atualizado Em:           | Statu                | IS:                          |                         | Criar Nova AS        | SN      |
| Proc | curar      | Q             |                 | ð                  |                          | <u> </u>             |                              |                         | ciar Ajustar filtros |         |
| AS   | N (132)    |               |                 |                    |                          |                      | <u>↓</u> Re                  | latório de itens 🛛 🙆 Re | elatório 🖸 😥         | 3       |
|      | ASN        | Pedido        | Nota Fiscal     | Origem             | CNPJ Origem              | Data Programada de C | Encaminhado Em               | Atualizado Em =         | Status               |         |
|      | PA00000154 | 4510423286    | 000065006-005   | period in the same | -                        | 18/12/2024 11:08:13  | 16/12/2024 11:04:13          | 16/12/2024 11:12:41     | Coletado             | -       |
|      | V830208888 | V830208888    |                 |                    |                          | 17/12/2024 11:08:13  | 05/12/2024 11:30:04          | 16/12/2024 11:09:00     | Aceito               | -       |
|      | PA0000015  | 4510423287    | 000695141-002   |                    |                          | 17/12/2024 13:48:38  | 16/12/2024 10:14:29          | 16/12/2024 10:30:59     | Aceito               |         |
|      | V841879206 | 4701238071    |                 |                    |                          |                      | 16/12/2024 10:25:52          | 16/12/2024 10:25:52     | Encaminhado          |         |
|      | PA0000015  | 4510423285    | 000684141-002   |                    |                          | 17/12/2024 15:30:45  | 16/12/2024 10:13:25          | 16/12/2024 10:24:34     | Aceito               |         |
|      | V830208975 | 5 V830208975  |                 |                    |                          |                      | 16/12/2024 10:07:21          | 16/12/2024 10:07:21     | Tencaminhado         |         |
|      | V830208974 | V830208974    |                 |                    | 1. 10. 100 ( Horizon 10. |                      | 16/12/2024 10:05:40          | 16/12/2024 10:05:40     | Encaminhado          | -       |
|      |            |               |                 |                    |                          |                      | Ações em lote                | e: 👤 Baixar ASNs (CS)   | √) (↑ Enviar ASN:    | s (CSV) |

Cancelar Coleta (2/5)

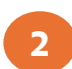

Ao acessar as informações da coleta, clique no botão Cancelar Coleta.

| ASN - PA00000153             |                                                            |                              |                                                                     |                              | Aceita          |
|------------------------------|------------------------------------------------------------|------------------------------|---------------------------------------------------------------------|------------------------------|-----------------|
| Detalhes da Coleta           | Resposta da Transportadora                                 | S. Comentários<br>(Opcional) | 3                                                                   | Acompanhamento<br>(Opcional) |                 |
| 1. Detalhes da Coleta        |                                                            |                              |                                                                     |                              | - i             |
| Geral                        |                                                            |                              |                                                                     |                              |                 |
| Fornecedor:                  | Nota Fiscal:<br>000695141-002                              |                              | Cenário:<br>BR01 - Compra de Material                               |                              |                 |
| Pedido:<br>4510423287        | Valor da Nota Fiscal (R\$):<br>6.268,24                    |                              | CNPJ Unid. Transportadora:<br>Número da Coleta Interno da<br>669854 | a Transportadora:            |                 |
| Itens                        |                                                            |                              |                                                                     |                              |                 |
| Loc                          | cal de Entrega: 33592510037821 - EFC - SÃO LUIS:TFC:1001 - | AV DOS PORTUGUESES - S/N     |                                                                     |                              |                 |
| Etapa anterior Próxima Etapa | 1 2 Camp                                                   | os Pendentes                 |                                                                     | Coletar Cancelar Cole        | eta Salvar Sair |

Cancelar Coleta (3/5)

3 Na janela que se abrirá, selecione na lista o **motivo para o cancelamento**, marque o campo em que **confirma o cancelamento da coleta da ASN** e clique no botão **Cancelar.** 

| ASNs MDF-e Configurações     | Cancelamento solicitado pelo cliente                                                                                                    | NUMBER OF TAXABLE AND TAXABLE AND TAXABLE |
|------------------------------|----------------------------------------------------------------------------------------------------|----------------------------------------------------------------------------------------------------|
| ASN - PA00000153             | Carga com avarias identificadas na coleta<br>Carga Incompatível<br>Coleta em duplicidade<br>Coleta não autorizada<br>Divergência dados fornecedor e/ou coleta<br>Divergência entre Coleta x NF-e<br>Escopo fora de contrato | Aceita                                                                                                    |
| Fornecedor:                  | Escopo fora do contrato<br>Material mal acondicionado<br>Selecione um motivo<br>Confirmo o cancelamento da coleta dessa ASN<br>Cancelar Coleta<br>Cancelar                                                                  | Cenário:<br>BR01 - Compra de Material<br>CNPJ Unid. Transportadora:<br>Número da Coleta Interno da Transportadora:<br>669854                                                                                                    |
| Local de Entrega:            |                                                                                                    |                                                                                                    |
| Etapa anterior Próxima Etapa | 2 Campos Pendentes                                                                                                    | Coletar Cancelar Coleta Salvar Sair                                                                                                    |

Cancelar Coleta (4/5)

4

A coleta cancelada ainda aparecerá na página inicial junto com as demais ASN, e poderá ser consultada. Para verificar as informações clique sobre o **status ou número da ASN** 

|      |              |            | Data de Criação: | At     | ualizado Em: |                 | Status: |                     |                        |                     |
|------|--------------|------------|------------------|--------|--------------|-----------------|---------|---------------------|------------------------|---------------------|
| Proc | urar         | Q          |                  | C      |              | C               | Cancela | do ×                | ∽ Iniciar              | Ajustar filtros (1) |
| ASI  | N (15)       |            |                  |        |              |                 |         | <u>↓</u> Rel        | atório de itens 🛛 🗯 Re | latório [] (3)      |
|      | ASN          | Pedido     | Nota Fiscal      | Origem | CNPJ Origem  | Data Programad  | la de C | Encaminhado Em      | Atualizado Em 🛛 📼      | Status              |
| כ    | V190690812 🕕 | 4510416675 | 000065010-005    |        |              | 31/12/2014 21:5 | 9:59    | 03/12/2024 16:43:27 | 12/02/2025 13:33:16    | × Cancelado         |
|      | V190691064   | 4510423515 |                  |        |              | 28/01/2025 17:3 | 9:39    | 23/01/2025 16:33:03 | 11/02/2025 14:18:38    | × Cancelado         |
|      | PA00000158   | 4510423311 | 000065008-005    |        |              | 24/01/2025 17:4 | 0:23    | 18/12/2024 17:18:10 | 27/01/2025 18:09:39    | X Cancel            |
|      | PA00000163   | 4510412787 | 0123456789       | j.     |              | 05/01/2025 15:1 | 5:15    | 20/12/2024 10:40:31 | 13/01/2025 15:33:58    | × Cancelado         |
|      | PA00000155   | 4510423279 | 000065005-005    |        |              | 13/01/2025 11:2 | 8:29    | 20/12/2024 12:45:43 | 13/01/2025 10:04:20    | × Cancelado         |
|      | V830209009   | V830209009 |                  |        |              | 11/01/2025 20:5 | 9:59    | 10/01/2025 15:05:14 | 10/01/2025 15:29:49    | × Cancelado         |
|      | PA0000073    | 4509732599 | 10               |        |              | 26/11/2024 11:0 | 9:57    | 22/11/2024 17:49:56 | 10/01/2025 11:03:46    | × Cancelado         |
|      | V190690757 🅕 | 4509741153 |                  |        |              | 26/11/2024 19:2 | 4:03    |                     | 11/12/2024 11:23:04    | × Cancelado         |

Cancelar Coleta (5/5)

<sup>5</sup> Na página que se abrirá, você verá todas as informações da coleta, incluindo o motivo do cancelamento, e poderá **baixar arquivos PDF e Excel** com as informações.

| < 🏹 vai                                                                             | E Portal ASN V                                           |                      | Q CV           |
|-------------------------------------------------------------------------------------|----------------------------------------------------------|----------------------|----------------|
| ASNs MDF                                                                            | ASN - PA00000158                                         | × Cancelado          |                |
| Minhas AS                                                                           | Comprimento Total (cm): 5,00<br>Largura Total (cm): 5,00 | * <sup>ar N</sup>    | ova ASN        |
| Procurar                                                                            | Altura Total (cm): 5,00<br>Peso Bruto Real (kg): 23,00   | e fikt               | ros (1)        |
| ASN (15)                                                                            | Motivo do Cancelamento                                   | 2                    | 6              |
| <ul> <li>ASN</li> <li>V1906</li> <li>V1906</li> <li>PA000</li> <li>PA000</li> </ul> | TESTE<br>27/01/2025 18:09:39                             | ceta<br>ceta<br>ceta | do<br>do<br>do |
| PA000                                                                               | Parceiros                                                | cela                 | do             |
| PA000<br>V1906                                                                      | Origem:                                                  | ceta                 | do<br>do<br>do |
|                                                                                     | Fechar Exc                                               | el 🐻 Baixar PDF      | ar ASNs (CSV)  |

## Aceite de Coletas em Massa (1/9)

Para realizar o aceite de mais de uma coleta encaminhada, na página inicial clique sobre o campo ao lado da coluna **ASN**, selecionando o campo correspondente das ASN desejadas. Clique no **ícone de informações.** 

| <       | SAP            | Portal ASN 🗸  |                 |                           |                |                      |                     | Q                                          | Para realizar o                                                                                          |
|---------|----------------|---------------|-----------------|---------------------------|----------------|----------------------|---------------------|--------------------------------------------|----------------------------------------------------------------------------------------------------|
| ASNs    | MDF-e          | Configurações |                 |                           | 20 4           | Alterar CNPJ 🕞 CNPJ: |                     | a loss feesing to due to the               | será necessário                                                                                          |
| Min     | nhas ASI       | Ns            | Data de Criação | ා:<br>රූ                  | Atualizado Em: | Statu<br>රට          | us:                 | Criar Nova As<br>V Iniciar Ajustar filtros | s baixar, preenche<br>e fazer<br>carregamento d<br>dados necessári<br>Você encontrar<br>as instruções pa |
| AS      | N (132)        |               |                 |                           |                |                      | <u>↓</u> R          | elatório de itens 🖆 Relatório 了 ধ্         | preenchimento<br>documento ao<br>clicar po ícope                                                         |
| Ľ       | ASN            | Pedido        | Nota Fiscal     | Origem                    | CNPJ Origem    | Data Programada de C | Encaminhado Em      | Atualizado Em = Status                     | clical no icone.                                                                                         |
|         | PA00000154     | 4510423286    | 000065006-005   |                           | 1.10.0000.00   | 18/12/2024 11:08:13  | 16/12/2024 11:04:13 | 16/12/2024 11:12:41 🕞 Coletado             | ÷                                                                                                    |
|         | PA00000153     | 4510423287    | 000695141-002   |                           | 1.10.00000.00  | 17/12/2024 13:48:38  | 16/12/2024 10:14:29 | 16/12/2024 10:30:59 🛱 Aceito               |                                                                                                    |
|         | /841879206     | 4701238071    |                 | a management of the local |                |                      | 16/12/2024 10:25:52 | 16/12/2024 10:25:52 🏼 🔊 Encaminhado        |                                                                                                    |
|         | /830208975     | V830208975    |                 |                           |                |                      | 16/12/2024 10:07:21 | 16/12/2024 10:07:21 🛛 🗐 Encaminhado        |                                                                                                    |
|         | /830208974     | V830208974    |                 | serve by require the city |                |                      | 16/12/2024 10:05:40 | 16/12/2024 10:05:40 🚿 Encaminhado          |                                                                                                    |
|         | /830208973     | V830208973    |                 | -                         |                |                      | 16/12/2024 10:02:37 | 16/12/2024 10:02:38 🚿 Encaminhado          |                                                                                                    |
|         | V830208882     | V830208882    | 287348273-648   | parter descent            | 81.11 (Sec. 8) | 15/12/2024 12:45:33  | 05/12/2024 11:28:13 | 13/12/2024 18:05:26 💭 Coletado             | -                                                                                                    |
| 1 4 ite | ns selecionado | s             |                 |                           |                |                      | (1) Ações em lot    | e: 👤 Baixar ASNs (CSV)   ↑ Enviar ASN      | Ns (CSV) Pag.                                                                                            |

## Aceite de Coletas em Massa (2/9)

2 Na janela que se abrirá verifique as instruções para preenchimento e upload do documento e clique em **Fechar**.

|                                                                                                    | Configurações 🤌 Alterar CNI                                                                                                    |                                         | instruções p               |  |
|----------------------------------------------------------------------------------------------------|----------------------------------------------------------------------------------------------------|-----------------------------------------|----------------------------|--|
|                                                                                                    | Instruções de preenchimento do documento para upload                                                                                                    |                                         | preenchime                 |  |
| ASNs MDF-e Con<br>In<br>Minhas AS<br>Procurar<br>ASN (132)<br>C ASN<br>PA00000154<br>PA00000154<br>PA00000154<br>PA00000154<br>PA00000154<br>PA00000154<br>PA00000154<br>PA00000154<br>PA00000154<br>PA00000154<br>PA00000154<br>PA00000154                                                                                                    | Para a coluna "DATA_HORA_PROG_COLETA" e "DATA_HORA_ESTIM_CHEGADA" deve ser preenchido somente com o formato AAAA-MM-DD HH:MM:SS (preenchimento obrigatório).                                            | Criar Nova ASN                          | arquivos co<br>status      |  |
|                                                                                                    | Para a coluna "DOCUMENTO_IMPORTACAO" deve ser preenchido somente com os números, ex.: 0123456789 (se houver documento de importação, preenchimento obrigatório).                                        | Ajustar filtros                         | Encaminha<br>Aceito. Fiqu  |  |
| ASN (132)                                                                                                    | Para a coluna de "AÇÃO", o status ZF para ENCAMINHADO é possível inserir as opções: ZF (para salvar a coleta), AC (para aceitar a coleta), RJ (para rejeitar a coleta)<br>(preenchimento obrigatório).  | ório 57 183                             | as recomenda<br>adequadas. |  |
| Ainhas AS         Procurar         ASN (132)         C*       ASN         PA0000015         PA0000015         V84187920         V83020897         V83020897                                                                                                    | ✓ Aceito                                                                                                    | tatus                                   | Atente-se                  |  |
| PA00000154                                                                                                    | A coluna "NUMERO_ASN" deve vir preenchida com os valores de acordo com as coletas selecionadas (preenchimento obrigatório).                                                                             | Deletado                                | também ao                  |  |
| NS         MDF-e         Configu           Instru         Instru           Minhas AS         F           Procurar         -           ASN (132)         -           C         ASN           Procurar         -           ASN (132)         -           C         ASN           PA00000154         -           PA00000153         -           V830208975         -           V830208973         -           V830208973         - | Se o "NUMERO_NOTA_FISCAL" estiver vazio, deve ser preenchido somente com o formato 123456789123 (12 caracteres, os 9 primeiros do número e os 3 seguintes da série da NFe) (preenchimento obrigatório). | 3 <u>Aceito</u><br>7 <u>Encaminhado</u> | dos dados, p               |  |
| <ul> <li>✓ <u>V830208975</u></li> <li>✓ <u>V830208974</u></li> </ul>                                                                                                    | Para a coluna "DATA_HORA_REAL_COLETA" deve ser preenchido somente com o formato AAAA-MM-DD HH:MM:SS (preenchimento obrigatório).                                                                        | 7 Encaminhado<br>7 Encaminhado          | formatados                 |  |
| ✓ <u>V830208973</u>                                                                                                    | Para a coluna "PESO_BRUTO_REAL" deve ser preenchido somente com o formato 123456,78 (máximo de 8 caracteres com a vírgula) (preenchimento obrigatório).                                                 | 7 Encaminhado                           | pelo Excel.                |  |
| <u></u>                                                                                                    | Para a coluna de "AÇÃO", o status AC para ACEITO é possível inserir as opções: AC (para salvar a coleta), ZI (para coletar a ASN), ZH (para cancelar a coleta)                                          |                                         |                            |  |

#### Aceite de Coletas em Massa (3/9) **}**

Ao retornar para a página inicial, clique em **Baixar ASNs (CSV)**.

|                    |                   |            | Data de Criação | D:                         | Atualizado Em: | Statu                | JS:                 |                       |                      |                               |
|--------------------|-------------------|------------|-----------------|----------------------------|----------------|----------------------|---------------------|-----------------------|----------------------|-------------------------------|
| Proci              | ırar              | Q          |                 | ð                          |                | ð                    |                     |                       | ciar Ajustar filtros | precisará ser                 |
|                    |                   |            |                 |                            |                |                      |                     |                       |                      | editado e mant                |
| ASM                | N (132)           |            |                 |                            |                |                      | <u>↓</u> Re         | elatório de itens 🖆 R | elatório 🖓 හු        | em formato Cs<br>Lembre-se de |
| Ľ                  | ASN               | Pedido     | Nota Fiscal     | Origem                     | CNPJ Origem    | Data Programada de C | Encaminhado Em      | Atualizado Em =       | Status               | utilizar um                   |
|                    | PA00000154        | 4510423286 | 000065006-005   |                            |                | 18/12/2024 11:08:13  | 16/12/2024 11:04:13 | 16/12/2024 11:12:41   | Coletado             | software que                  |
|                    | PA00000153        | 4510423287 | 000695141-002   |                            |                | 17/12/2024 13:48:38  | 16/12/2024 10:14:29 | 16/12/2024 10:30:59   | Aceito               | permita essa a                |
| $\bigtriangledown$ | <u>V841879206</u> | 4701238071 |                 |                            |                |                      | 16/12/2024 10:25:52 | 16/12/2024 10:25:52   | The Encaminhado      |                               |
|                    | <u>V830208975</u> | V830208975 |                 |                            |                |                      | 16/12/2024 10:07:21 | 16/12/2024 10:07:21   |                      |                               |
|                    | <u>V830208974</u> | V830208974 |                 | and a surroughter bit when |                |                      | 16/12/2024 10:05:40 | 16/12/2024 10:05:40   |                      |                               |
|                    | V830208973        | V830208973 |                 |                            |                |                      | 16/12/2024 10:02:37 | 16/12/2024 10:02:38   | ✓ Encaminhado        |                               |
|                    | V830208882        | V830208882 | 287348273-648   | and the second             |                | 15/12/2024 12:45:33  | 05/12/2024 11:28:13 | 13/12/2024 18:05:26   | Coletado             |                               |

#### Aceite de Coletas em Massa (4/9)

🕢 O arquivo será baixado, **abra e preencha** as informações de cada uma das ASN e **Salve** o arquivo.

| C      | <u>ن</u>          | cfqasvir.launchpad.cfapp | s.us10.hana.ondema | nd.com/site?siteId=12c65007-983 | 7-493e-8a53-d5b023b48d | 8e#zasnportal-manag | e?sap-ui-app-id-hint=saas_approuter_c 🖈 🔲 🖸 🛛 🕹                                                                                                    |
|--------|-------------------|--------------------------|--------------------|---------------------------------|------------------------|---------------------|----------------------------------------------------------------------------------------------------|
| <      | SAP               | Portal ASN 🗸             |                    |                                 |                        |                     | asn-encaminhado-202412161<br>212 B + Done All Bookmarks Q CV                                                                                                    |
| ASNs   | MDF-e             | Configurações            |                    |                                 | 80 A                   | Alterar CNPJ 🕞 Ch   | NPJ:         061129671330 (1).xml         PE S INDUSTRIA           7.9 KB + 9 minutes ago         7.9 KB + 9 minutes ago         PE SINDUSTRIA                                                                                                    |
| Min    | has AS            | Ns                       |                    |                                 |                        |                     | Criar Nova ASN                                                                                                    |
|        |                   |                          | Data de Criação    | :                               | Atualizado Em:         |                     | 🖪 AutoSave 🕘 🐨 🔄 🖓 - 🖓 - 😇 asn-encaminhado-20241216111916.cov 🥝 - 🕫 X                                                                                                    |
| Procu  | rar               | C                        | ۱                  | ð                               |                        | රි                  | File Home Insert Page Layout Formulas Data Review View Automate Help Acrobat                                                                                                    |
| ASN    | (132)             |                          |                    |                                 |                        |                     | Pate<br>Pate<br>Pa |
| Cž     | ASN               | Pedido                   | Nota Fiscal        | Origem                          | CNPJ Origem            | Data Programada     | A B C D E F G H I J K L M<br>1 NUMERO_ASN <u>CNPJ_UNID_TRANSPORTADORA</u> NUMERO_COLETA_INT_TRANSP DATA_HORA_PROG_COLETA_DATA_HORA_ESTIM_CHEGADA_DOCUMENTO_IMPORTACAO_STATUS_OBSERVACAO                                                                                                    |
|        | PA00000154        | 4510423286               | 000065006-005      |                                 |                        | 18/12/2024 11:08:   | 2 V830208973<br>3 V830208974<br>V830208974                                                                                                    |
| $\Box$ | PA00000153        | 4510423287               | 000695141-002      |                                 |                        | 17/12/2024 13:48:   | 5 V841873206<br>6                                                                                                    |
|        | <u>V841879206</u> | 4701238071               |                    | 1.000000.000.00                 |                        |                     | 7<br>8<br>9                                                                                                    |
|        | V830208975        | V830208975               |                    |                                 |                        |                     | 10<br>11 • •                                                                                                    |
|        | <u>V830208974</u> | V830208974               |                    |                                 |                        |                     | 12<br>13<br>14                                                                                                    |
|        | V830208973        | V830208973               |                    |                                 |                        |                     | 15<br>16                                                                                                    |
|        | V830208882        | V830208882               | 287348273-648      | and the second                  | 8.15 Series 8          | 15/12/2024 12:45:   | 19                                                                                                    |
|        |                   |                          |                    |                                 |                        |                     | 20<br>21<br>22                                                                                                    |
| 4 iten | selecionado       | s                        |                    |                                 |                        |                     | 23<br>24<br>25                                                                                                    |
|        |                   |                          |                    |                                 |                        |                     | 27<br>28                                                                                                    |
|        |                   |                          |                    |                                 |                        |                     | asn-encaminhado-20241216111916                                                                                                    |

#### Aceite de Coletas em Massa (5/9)

**5** De volta a página inicial, clique em **Enviar ASNs** para enviar o arquivo.

| <          | SA         | P          | Portal ASN 🗸  |                 |                          |                |                     |                               |                                                                                                    | Q CV                                                                                                    |
|------------|------------|------------|---------------|-----------------|--------------------------|----------------|---------------------|-------------------------------|----------------------------------------------------------------------------------------------------|----------------------------------------------------------------------------------------------------|
| ASI        | ls N       | MDF-e      | Configurações |                 |                          | 20 A           | Iterar CNPJ 🕞 CNF   | ગ:                            | a tea familia                                                                                                    | CALCULATION CONTRACTOR                                                                                                    |
| M          | inha       | as ASI     | Vs            |                 |                          |                |                     |                               |                                                                                                    | Criar Nova ASN                                                                                                    |
| P          | rocurar    |            | (             | Data de Criação | <u>م</u>                 | Atualizado Em: | a                   | Status:                       |                                                                                                    | ciar Aiustar filtros                                                                                                    |
|            | roourur    |            |               |                 |                          | L              | <u>.</u>            |                               |                                                                                                    | Additional Additional Additi |
| 8          | ASN (1     | .32)       |               |                 |                          |                |                     | <u>↓</u> Re                   | Q       Cv         Criar Nova ASN         ✓       Iniciar       Ajustar filtros         ✓       Iniciar       Ajustar filtros         ✓       Relatório       C       S         n       Atualizado Em       Status       S         14:13       16/12/2024 11:12:41       Coletado       S         14:29       16/12/2024 10:30:59       Aceito       S         25:52       16/12/2024 10:05:20       Encaminhado       S         16/12/2024 10:05:40       Encaminhado       S       S         28:13       13/12/2024 18:05:26       Coletado       ,         em lote::       Haixar ASNs (CSV)       1       Enviar ASNs (CSV) |                                                                                                    |
| (          | ASI        | N          | Pedido        | Nota Fiscal     | Origem                   | CNPJ Origem    | Data Programada de  | C Encaminhado Em              | Atualizado Em 🛛 =                                                                                                    | Status                                                                                                    |
| (          | PAC        | 00000154   | 4510423286    | 000065006-005   | 10.000                   | -              | 18/12/2024 11:08:13 | 3 <b>1</b> 6/12/2024 11:04:13 | 16/12/2024 11:12:41                                                                                                    | Coletado                                                                                                    |
| (          | PAC        | 00000153   | 4510423287    | 000695141-002   |                          |                | 17/12/2024 13:48:38 | 3 <b>1</b> 6/12/2024 10:14:29 | 16/12/2024 10:30:59                                                                                                    | Aceito                                                                                                    |
| (          | V84        | 41879206   | 4701238071    |                 | to be applied of the log |                |                     | 16/12/2024 10:25:52           | 16/12/2024 10:25:52                                                                                                    | ✓ Encaminhado                                                                                                    |
| (          | V83        | 30208975   | V830208975    |                 |                          |                |                     | 16/12/2024 10:07:21           | 16/12/2024 10:07:21                                                                                                    |                                                                                                    |
| (          | V83        | 30208974   | V830208974    |                 | -                        | 1.000.000.000  |                     | 16/12/2024 10:05:40           | 16/12/2024 10:05:40                                                                                                    | ✓ Encaminhado                                                                                                    |
|            | V83        | 30208973   | V830208973    |                 |                          |                |                     | 16/12/2024 10:02:37           | 16/12/2024 10:02:38                                                                                                    |                                                                                                    |
| (          | <u>V83</u> | 30208882   | V830208882    | 287348273-648   | and design               |                | 15/12/2024 12:45:33 | 3 05/12/2024 11:28:13         | 13/12/2024 18:05:26                                                                                                    | Coletado                                                                                                    |
|            |            |            |               |                 |                          |                |                     |                               |                                                                                                    |                                                                                                    |
| <b>1</b> 4 | itens se   | lecionados |               |                 |                          |                |                     | Ações em lote                 | e:  Baixar ASNs (CS                                                                                                    | V) <u> </u>                                                                                                    |

## Aceite de Coletas em Massa (6/9)

6 Na janela que se abrirá, clique em **Carregar** e nos seus arquivos selecione o documento preenchido e salvo com as informações.

| ASNs MDF-e Co        | nfigurações |              | 9 Alterar CND1                                              | The rate of the second of the |                                      |
|----------------------|-------------|--------------|-------------------------------------------------------------|-------------------------------|--------------------------------------|
| Minhas ASNs          |             | Arquivos (0) | 10 S S S                                                    | Enviar Arquivo 🖉              | Criar Nova ASN                       |
| Procurar             |             |              | ~                                                           |                               | V Iniciar Ajustar filtros (1)        |
| ASN (59)             |             |              |                                                             |                               | de itens 👜 Relatório 🖸 🕸             |
| C* ASN               | Pedido      |              |                                                             |                               | izado Em 😑 Status                    |
| PA00000163           | 4510412787  |              | ,,                                                          |                               | 1/2024 10:40:32 🚿 Encaminhado        |
| PA00000103           | 4509524874  |              |                                                             |                               | 1/2024 09:33:02 🚿 Encaminhado        |
| PA00000109           | 4509738067  |              |                                                             |                               | 1/2024 09:33:02 🚿 Encaminhado        |
| PA00000133           | 4510423186  |              | Nenhum arquivo encontrado.                                  |                               | 1/2024 09:33:02 🚿 Encaminhado        |
| PA00000157 ()        | 4510423310  |              | Para fazer upload, arraste e solte os arquivos ou utilize o |                               | 1/2024 18:00:52 <b>I Encaminhado</b> |
| PA00000160           | 4510423315  |              | botão "Carregar".                                           |                               | 1/2024 17:20:34 🛛 Encaminhado        |
| PA00000158           | 4510423311  |              | Carregar                                                    |                               | 72024 17:18:33 ◀ Encaminhado         |
| 2 itana astasionadas |             |              |                                                             |                               |                                      |

## Aceite de Coletas em Massa (7/9)

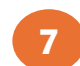

Após carregar o arquivo, clique em Enviar Atualização.

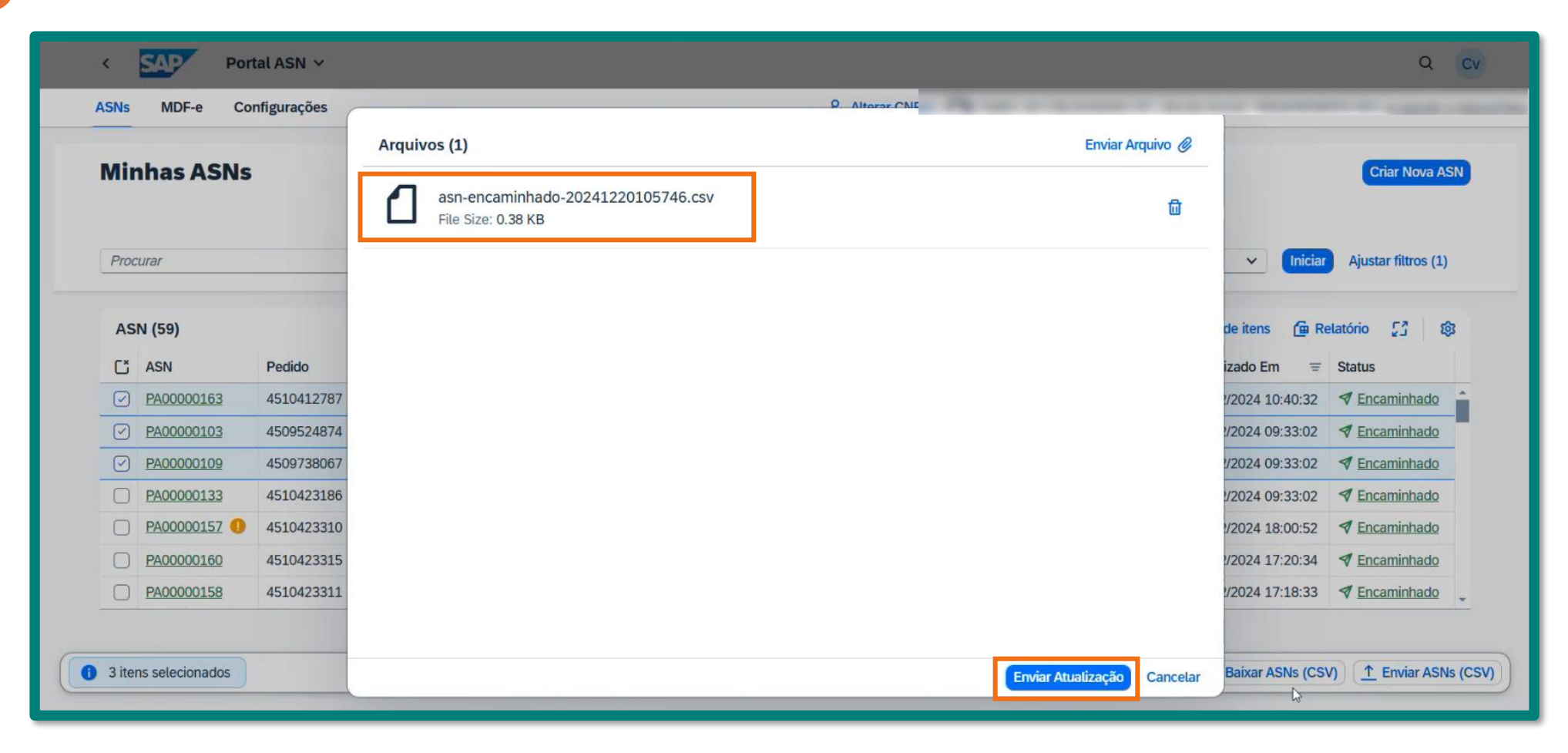

## Aceite de Coletas em Massa (8/9)

8 A seguinte janela se abrirá informando atualização das ASNs. Clique em **Cancelar** para retornar a página inicial

| Ns   | MDF-e Cor      | nfigurações |                 |                  | ž           | Alterar CNP. |                           |          |                 |                     |
|------|----------------|-------------|-----------------|------------------|-------------|--------------|---------------------------|----------|-----------------|---------------------|
| lir  | has ASNs       | (           | Ações em Lote   |                  |             |              |                           | -        |                 | Criar Nova ASN      |
|      |                |             | 3 ASNs Atualiza | das com Sucesso. |             |              |                           |          |                 |                     |
| Proc | urar           |             | ASN (3)         |                  |             | Search       | Q                         | Excel    |                 | Ajustar filtros (1) |
|      |                |             | ASN             | Status Anterior  | Status Novo | Resultado    | Descrição                 |          |                 |                     |
| AS   | ASN PA00000163 |             | PA00000103      | Tencaminhado     | Aceito      | ~            | Sucesso ao Aceitar coleta |          | de itens 🖆 R    | elatório 🖸 🕸        |
| Ľ    | ASN            | Pedido      | PA00000109      | Tencaminhado     | Aceito      | ~            | Sucesso ao Aceitar coleta |          | izado Em 🛛 😑    | Status              |
|      | PA00000163     | 4510412787  | PA00000163      | Tencaminhado     | Aceito      | ~            | Sucesso ao Aceitar coleta |          | /2024 10:40:32  |                     |
|      | PA00000103     | 4509524874  |                 |                  |             |              |                           |          | /2024 09:33:02  |                     |
|      | PA00000109     | 4509738067  |                 |                  |             |              |                           |          | 2/2024 09:33:02 |                     |
|      | PA00000133     | 4510423186  |                 |                  |             |              |                           |          | /2024 09:33:02  |                     |
|      | PA00000157 ()  | 4510423310  |                 |                  |             |              |                           |          | /2024 18:00:52  | Tencaminhado        |
|      | PA00000160     | 4510423315  |                 |                  |             |              |                           |          | /2024 17:20:34  | TEncaminhado        |
|      | PA00000158     | 4510423311  |                 |                  |             |              |                           |          | /2024 17:18:33  | Tencaminhado        |
|      |                |             |                 |                  |             |              |                           | Cancelar |                 |                     |

## Aceite de Coletas em Massa (9/9)

9 Ao buscar pelas ASNs enviadas, o status já estará atualizado para Aceito.

| 100 | 0000103    | x C        | Data de Criação: | D                      | Atualizado Em: | Status:               |                     | ✓ Iniciar               | Ajustar filtros (1) |
|-----|------------|------------|------------------|------------------------|----------------|-----------------------|---------------------|-------------------------|---------------------|
| S   | N (1)      |            | -                |                        |                |                       | <u>↓</u> Rela       | tório de itens 🛛 🚇 Rela | tório 🖸 🔯           |
| כ   | ASN        | Pedido     | Nota Fiscal      | Origem                 | CNPJ Origem    | Data Programada de Co | Encaminhado Em      | Atualizado Em 🛛 =       | Status              |
|     | PA00000103 | 4509524874 | 000866631-001    | Instantion and instant | 1. B           | 05/01/2025 15:15:15   | 29/11/2024 17:28:22 | 20/12/2024 11:00:30     | Aceito              |
|     |            |            |                  |                        |                |                       |                     |                         |                     |
|     |            |            |                  |                        |                |                       |                     |                         |                     |
|     |            |            |                  |                        |                |                       |                     |                         |                     |
|     |            |            |                  |                        |                |                       |                     |                         |                     |
|     |            |            |                  |                        |                |                       |                     |                         |                     |

# Ownload de Nota Fiscal (1/5)

1

Para realizar o download da nota fiscal, na página inicial do portal, clique sobre o **número da ASN** desejada para acessá-la.

|              |            | Data de Criação | r.     | Atualizado Em: | Sta                  | itus:               |                            |                      |  |  |
|--------------|------------|-----------------|--------|----------------|----------------------|---------------------|----------------------------|----------------------|--|--|
| Procurar     | Q          |                 | C      |                | C                    |                     | <ul> <li>✓ Inic</li> </ul> | ar Ajustar filtros   |  |  |
| ASN (69)     |            |                 |        |                |                      | 🕹 Re                | atório de itens 🛛 🔂 Re     | datório <b>[] ()</b> |  |  |
| ASN ASN      | Pedido     | Nota Fiscal     | Origem | CNPJ Origem    | Data Programada de C | Encaminhado Em      | Atualizado Em 🛛 😇          | Status               |  |  |
| V190691096   | 4510423346 |                 |        |                |                      | 18/02/2025 17:20:13 | 18/02/2025 17:20:13        | 🔊 Encaminhado        |  |  |
| PA0000070 (  | 4509732444 | 000076051-005   |        |                | 12/02/2025 20:59:59  | 31/01/2025 10:02:38 | 14/02/2025 16:40:38        | Aceito               |  |  |
| PA00000187   | 4510423279 | 000065005-005   |        |                |                      |                     | 14/02/2025 16:10:31        | ⊖ Solicitado         |  |  |
| PA0000093    | 4509741171 | 000065424-005   |        |                | 14/02/2025 20:59:59  | 26/11/2024 10:20:53 | 12/02/2025 13:15:16        | Aceito               |  |  |
| PA00000186 🥊 | 4510423381 | 000065028-005   |        |                | 12/02/2025 11:03:53  | 31/01/2025 10:10:28 | 11/02/2025 11:37:09        | 🖶 Coletado           |  |  |
| PA00000189   | 4510423246 | 000065001-005   |        |                |                      |                     | 07/02/2025 15:07:47        | ⊖ Solicitado         |  |  |
| F00000004    | 4510423278 | 000065004-005   |        |                |                      |                     | 30/01/2025 16:44:17        | @ Em Compos          |  |  |
| F00000006    | 4510423247 | 000065002-005   |        |                |                      |                     | 29/01/2025 14:51:31        | @ Em Compos          |  |  |

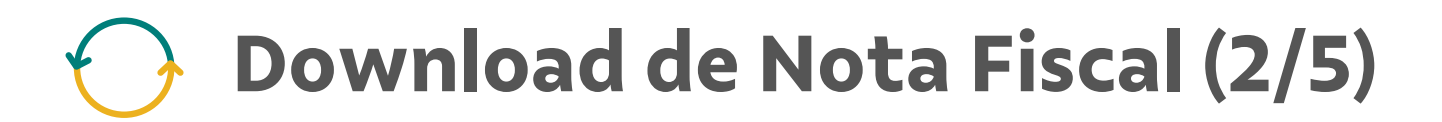

2

Ao abrir o documento, busque pelo **número da nota fiscal** e clique sobre o mesmo.

|                                                        | ASN - PA00000187                                                                                                    |                              |                                                         |                 |              | SR Altoror PAIDI  | (O) CNPI-03 7/6 038/0 | 015-49 Razão Social: RRS<br>⊖ Solici | tado          |
|--------------------------------------------------------|----------------------------------------------------------------------------------------------------|------------------------------|---------------------------------------------------------|-----------------|--------------|-------------------|-----------------------|--------------------------------------|---------------|
| Minhas AS                                              | Geral                                                                                                    |                              |                                                         |                 |              |                   |                       |                                      | ar Nova ASN   |
| Procurar                                               |                                                                                                    | Cená<br>Fornecer<br>Nota Fis | rio: BR01 - Compra de Mat<br>tor:<br>cal: 000065005-005 | erial           |              |                   |                       |                                      | ustar filtros |
| Procurar<br>ASN (69)<br>ASN<br>V1906<br>PA000<br>PA000 | 69) Valor da Nota Fiscal (R\$): 239,00<br>Pedido: 4510423279                                                                              |                              |                                                         |                 |              |                   |                       |                                      | 61 63         |
| ASN                                                    | CNPJ U                                                                                                    | Jnid. Transportado           | ora:                                                    |                 |              |                   |                       |                                      |               |
| V1906                                                  | Valor da Nota Fiscal<br>Valor da Nota Fiscal (R5)<br>Pedido<br>CNPJ Unid. Transportadora<br>Número da Coleta Interno da<br>Transportadora |                              | da –                                                    |                 |              |                   |                       |                                      | aminhado 🚔    |
| PA000                                                  |                                                                                                    | iransportaut                 | ла.                                                     |                 |              |                   |                       |                                      | to            |
| PA000                                                  | Itens                                                                                                    |                              |                                                         |                 |              |                   |                       |                                      | titado        |
| PA000                                                  |                                                                                                    |                              |                                                         |                 |              |                   |                       |                                      | to            |
| PA000                                                  |                                                                                                    | Local de Entre               | ga:                                                     |                 |              |                   |                       |                                      | tado          |
| PA000                                                  | Itens (1)                                                                                                    |                              |                                                         |                 |              |                   | Procurar              | Q                                    | tade          |
| FT FRAME                                               | De Kide                                                                                                    | here Devid                   | Description do Norm                                     | Our stide de de | the false of | The second second | Of dias do how        |                                      | Compos        |
| E FOOO                                                 |                                                                                                    | item Pedid                   | Descrição do item                                       | Quantidade do   | Unidad       | npo de Embalagem  | Coalgo ao item        | Codigo de Mercadoria                 | Comment       |

Pag. 101

# Ownload de Nota Fiscal (3/5)

3 Na janela que se abrirá, clique em **Baixar Nota Fiscal** e o arquivo será baixado para o seu computador.

| ASNS   | MDF-*  | ASN - PA00000187 |                           |                            |              |                | 20 Altorar Childl     | TOTT MPT TIS 708 USBAN | G Solic              | tado          |
|--------|--------|------------------|---------------------------|----------------------------|--------------|----------------|-----------------------|------------------------|----------------------|---------------|
| Minha  | as AS  | Geral            |                           |                            |              |                |                       |                        |                      | ar Nova ASN   |
| Procur |        |                  | Cená                      | rio: BR01 - Compra de Mate | rial         |                |                       |                        |                      | ustar filtros |
|        |        |                  | Not N                     | F-e: 000065005-005         |              |                |                       | J Validado             |                      |               |
| ASN    | (69)   | Valo             | or da Nota Fis            |                            | Nota Fiscal: | 000065005-005  |                       |                        |                      | Ø   D         |
|        | ASN    | CNPJ             | Unid. Transpo             | Chave de A                 | cesso NF-e:  | 35230803746938 | 001549550050000650051 | 129671332              |                      |               |
|        | V1906  | Número           | da Coleta Inte<br>Transpo |                            | ASN:         | PA00000187     |                       |                        |                      | aminhado 🔒    |
| - F    | PAOOOI |                  |                           | Data de Emissão: 18/08/    |              |                |                       |                        |                      | to            |
|        | PAGOOK | Itens            |                           | valor da Nota              | riscal (Ra). | 239,00         |                       |                        |                      | citado        |
|        | PAOOOI |                  |                           |                            |              |                |                       |                        |                      | to            |
|        | PAGOO  |                  | Local de                  |                            |              |                |                       | Table I                |                      | itado         |
|        | PAGOOK | litera (1)       |                           |                            |              |                | Baixar woya P         | Fechar                 |                      | citado        |
|        | FOODO  | itens (1)        |                           |                            |              |                |                       | Procurar               | <u> </u>             | Compos        |
|        | F0000  | Pedido           | Item Pedid                | Descrição do Item          | Quantidade   | do Unidad      | Tipo de Embalagem     | Código do Item         | Código de Mercadoria | Compos        |
|        |        | 4510423279       | 00010                     | Copo PS 180ml Branco       | 5            | 0,000 YUN      | 7 - BOLAS             |                        |                      |               |

# Ownload de Nota Fiscal (4/5)

4

Outra forma de realizar o download da nota fiscal, na página inicial do portal, clique sobre o **número da nota fiscal** desejada.

|       |              |            | Data de Criação: |        | Atualizado Em: | Status               | 5:                  |                         |                       |
|-------|--------------|------------|------------------|--------|----------------|----------------------|---------------------|-------------------------|-----------------------|
| Proci | urar         | ٩          |                  | C      |                | C                    |                     | √ Inic                  | iar Ajustar filtros   |
| ASI   | N (189)      |            |                  |        |                |                      | 🛓 Re                | atório de itens 🛛  🔓 Re | latório <b>[</b> ] (6 |
|       | ASN          | Pedido     | Nota Fiscal      | Origem | CNPJ Origem    | Data Programada de C | Encaminhado Em      | Atualizado Em 🔤         | Status                |
|       | V190690812 🌖 | 4510416675 | 000065010-005    |        |                | 31/12/2014 21:59:59  | 03/12/2024 16:43:27 | 12/02/2025 13:33:16     | × Cancelado           |
|       | PA0000093    | 4509741171 | 000065424-005    |        |                | 14/02/2025 20:59:59  | 26/11/2024 10:20:53 | 12/02/2025 13:15:16     | 🖉 Aceito              |
|       | V830209049 🌖 | V830209049 |                  |        |                |                      | 11/02/2025 14:28:13 | 11/02/2025 15:43:56     | 🖈 Encaminhado         |
|       | V190691064   | 4510423515 |                  |        |                | 28/01/2025 17:39:39  | 23/01/2025 16:33:03 | 11/02/2025 14:18:38     | × Cancelado           |
|       | V830209046   | V830209046 |                  |        |                |                      | 11/02/2025 08:09:43 | 11/02/2025 14:07:53     | S Rejeitado           |
|       | PA00000186 🕕 | 4510423381 | 000065028-005    |        |                | 12/02/2025 11:03:53  | 31/01/2025 10:10:28 | 11/02/2025 11:37:09     | 🗟 Coletado            |
|       | V830209027 🕕 | V830209027 |                  |        |                |                      | 29/01/2025 17:23:58 | 11/02/2025 09:35:48     | 🕫 Encaminhado         |
|       | V830209035   | V830209035 |                  |        |                |                      | 30/01/2025 16:47:53 | 10/02/2025 16:54:14     | S Rejeitado           |

## Ownload de Nota Fiscal (5/5)

<sup>5</sup> Na janela que se abrirá, clique em **Baixar Nota Fiscal** e o arquivo será baixado para o seu computador.

|       |              |            | Data de   | Criação: Atua                                                     | lizado Em:                    | Status:               |          |                        |                    |  |
|-------|--------------|------------|-----------|-------------------------------------------------------------------|-------------------------------|-----------------------|----------|------------------------|--------------------|--|
| Proci | Irar         | Q          |           | e                                                                 |                               | CP                    | -        |                        | ar Ajustar filtros |  |
|       |              |            |           | NF-e: 000065424-005                                               |                               | 🗊 Validado            |          |                        |                    |  |
| ASI   | N (189)      |            |           | Note Eiscel:                                                      | 000065424-005                 |                       | L Rei    | atório de itens 🛛 🔂 Re | atório 🚼 🤅         |  |
|       | ASN          | Pedido     | Nota Fisc | Chave de Acesso NF-e:                                             | 35230803746938001549550       | 050000654241412350786 | o Em     | Atualizado Em 🛛 📼      | Status             |  |
|       | V190690812 🕕 | 4510416675 | 0000650   | ASN: PA<br>Data de Emissão: 18<br>Valor da Nota Fiscal (R\$): 1.2 | PA00000093                    |                       | .6:43:27 | 12/02/2025 13:33:16    | × Cancelado        |  |
|       | PA0000093    | 4509741171 | 0000654   |                                                                   | o: 18/08/2023<br>5): 1.229,86 |                       | .0:20:53 | 12/02/2025 13:15:16    | 🕑 Aceito           |  |
|       | V830209049 🕕 | V830209049 |           |                                                                   |                               |                       | 4:28:13  | 11/02/2025 15:43:56    | 🖈 Encaminhado      |  |
|       | V190691064   | 4510423515 |           |                                                                   |                               |                       | 6:33:03  | 11/02/2025 14:18:38    | × Cancelado        |  |
|       | V830209046   | V830209046 |           |                                                                   | -                             | Privat Nata Tingal    | 18:09:43 | 11/02/2025 14:07:53    | S Rejeitado        |  |
|       | PA00000186 🕕 | 4510423381 | 0000650   |                                                                   | L                             | Baixar Nota Scat      | 0:10:28  | 11/02/2025 11:37:09    | 🖶 Coletado         |  |
|       | V830209027 0 | V830209027 |           |                                                                   |                               | 29/01/2025            | 17:23:58 | 11/02/2025 09:35:48    | 🖈 Encaminhado      |  |
|       | V830209035   | V830209035 |           |                                                                   |                               | 30/01/2025            | 16:47:53 | 10/02/2025 16:54:14    | 5 Rejeitado        |  |

#### Gerar Relatório da Coleta (1/4)

Para gerar relatórios sobre as coletas, na página inicial clique sobre o campo ao lado da coluna ASN. Caso queira selecionar somente uma ou algumas ASNs específicas, selecione o campo correspondente das mesmas individualmente.

| Procu | rar        | Q          | Data de Criação | : At                  | tualizado Em:    | Statu                | s:                  |                         | ciar Ajustar filtros |
|-------|------------|------------|-----------------|-----------------------|------------------|----------------------|---------------------|-------------------------|----------------------|
| ASN   | (132)      |            |                 |                       |                  |                      | <u>↓</u> Re         | latório de itens 🛛 🚇 Re | elatório 🖸 🐯         |
| S     | ASN        | Pedido     | Nota Fiscal     | Origem                | CNPJ Origem      | Data Programada de C | Encaminhado Em      | Atualizado Em =         | Status               |
|       | /830208888 | V830208888 |                 | and the second        |                  | 17/12/2024 11:08:13  | 05/12/2024 11:30:04 | 16/12/2024 11:09:00     | Aceito               |
|       | PA00000154 | 4510423286 | 000065006-005   | 10.000                |                  | 18/12/2024 11:08:13  | 16/12/2024 11:04:13 | 16/12/2024 11:08:42     | Aceito               |
|       | PA00000153 | 4510423287 | 000695141-002   |                       |                  | 17/12/2024 13:48:38  | 16/12/2024 10:14:29 | 16/12/2024 10:30:59     | Aceito               |
|       | /841879206 | 4701238071 |                 | a suggest of the life |                  |                      | 16/12/2024 10:25:52 | 16/12/2024 10:25:52     | ✓ Encaminhado        |
|       | PA00000152 | 4510423285 | 000684141-002   |                       | 0.00.00000.00    | 17/12/2024 15:30:45  | 16/12/2024 10:13:25 | 16/12/2024 10:24:34     | Aceito               |
|       | /830208975 | V830208975 |                 |                       | 1-100-000-000-0  |                      | 16/12/2024 10:07:21 | 16/12/2024 10:07:21     | ✓ Encaminhado        |
|       | /830208974 | V830208974 |                 | same series as in the | 1.000.000.000.00 |                      | 16/12/2024 10:05:40 | 16/12/2024 10:05:40     | ✓ Encaminhado        |

#### Gerar Relatório da Coleta (2/4)

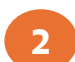

2 Em seguida clique no botão **Relatório** 

| 2                   | ~          | Data de Criação | D: Att                                                                                                    | ualizado Em: | Statu                | 5.                  |                        | the structure of the sec |
|---------------------|------------|-----------------|----------------------------------------------------------------------------------------------------|--------------|----------------------|---------------------|------------------------|--------------------------|
| Procurar            |            | <u> </u>        |                                                                                                    |              |                      |                     |                        | Ajustar filtros          |
| ASN (132)           |            |                 |                                                                                                    |              |                      | <u>↓</u> Re         | latório de itens  値 Re | elatório 🖸 🕸             |
| ASN                 | Pedido     | Nota Fiscal     | Origem                                                                                                    | CNPJ Origem  | Data Programada de C | Encaminhado Em      | Atualizado Em 😑        | Status                   |
| V830208888          | V830208888 |                 | and the second                                                                                                    |              | 17/12/2024 11:08:13  | 05/12/2024 11:30:04 | 16/12/2024 11:09:00    | Aceito                   |
| PA00000154          | 4510423286 | 000065006-005   | autors.                                                                                                    |              | 18/12/2024 11:08:13  | 16/12/2024 11:04:13 | 16/12/2024 11:08:42    | Aceito                   |
| PA00000153          | 4510423287 | 000695141-002   |                                                                                                    |              | 17/12/2024 13:48:38  | 16/12/2024 10:14:29 | 16/12/2024 10:30:59    | Aceito                   |
| ✓ <u>V841879206</u> | 4701238071 |                 | a suggest classes                                                                                                    |              |                      | 16/12/2024 10:25:52 | 16/12/2024 10:25:52    | ✓ Encaminhado            |
| PA00000152          | 4510423285 | 000684141-002   |                                                                                                    |              | 17/12/2024 15:30:45  | 16/12/2024 10:13:25 | 16/12/2024 10:24:34    | Aceito                   |
| ✓ <u>V830208975</u> | V830208975 |                 | spino derespino de una                                                                                                    |              |                      | 16/12/2024 10:07:21 | 16/12/2024 10:07:21    |                          |
| ✓ V830208974        | V830208974 |                 | And in case of the local division of the local division of the loc |              |                      | 16/12/2024 10:05:40 | 16/12/2024 10:05:40    | Encaminhado              |

#### Gerar Relatório da Coleta (3/4)

<sup>3</sup>Na janela que se abrirá, selecione os campos e informações que deseja que constem no **Relatório** e clique em **Exportar** 

| Exportar ASN                                                                                             |                                             |  |  |  |  |  |  |  |
|----------------------------------------------------------------------------------------------------|---------------------------------------------|--|--|--|--|--|--|--|
| Selecione os Campos para exportação                                                                      |                                             |  |  |  |  |  |  |  |
| Os campos selecionados serão incluidos na exportação do arquivo. No máximo 2500 linhas serão exportadas. |                                             |  |  |  |  |  |  |  |
| Selecione Selecione                                                                                      |                                             |  |  |  |  |  |  |  |
| ( <b>`</b>                                                                                               | Mome do template                            |  |  |  |  |  |  |  |
| 🗌 Geral                                                                                                  | Cronograma                                  |  |  |  |  |  |  |  |
| ASN                                                                                                    | <ul> <li>Data Estimada da Coleta</li> </ul> |  |  |  |  |  |  |  |
| Pedido(s)                                                                                                | Data de Emissão                             |  |  |  |  |  |  |  |
| Cenário                                                                                                  | Data Programada da Coleta                   |  |  |  |  |  |  |  |
| Fornecedor                                                                                               | Data Estimada de Chegada                    |  |  |  |  |  |  |  |
| Valor da Nota Fiscal                                                                                     | Data Real da Coleta                         |  |  |  |  |  |  |  |
| Nota Fiscal                                                                                              | Data Recebida                               |  |  |  |  |  |  |  |
| Chave da Nota Fiscal                                                                                     |                                             |  |  |  |  |  |  |  |
| CNDILInid Transportedars                                                                                 |                                             |  |  |  |  |  |  |  |
|                                                                                                    | Exportar Cancelar                           |  |  |  |  |  |  |  |

#### Gerar Relatório da Coleta (4/4)

Você receberá o aviso de que o relatório foi gerado e o arquivo será baixado automaticamente em formato CSV.

| ← → C බ 😋 cfqasvir.launchpad.c                                                                                                    | apps.us10.hana.ondemand.com/site?siteId=                                        | 12c65007-9837-493e-8a53-d5b023b48d8e#zasnportal-manage?sap-ui-app-id-hint=s        | .aas_approuter_c 🖈 🔟 🖸 🛃 🕑 Error                                                 |
|----------------------------------------------------------------------------------------------------|---------------------------------------------------------------------------------|------------------------------------------------------------------------------------|----------------------------------------------------------------------------------|
| B Die Den Deres B                                                                                                    | man have been a                                                                 | the Branchard Branchard Street                                                     | Relatório ASN (11).csv                                                           |
| < SAP Portal ASN ~                                                                                                    |                                                                                 |                                                                                    | Q Cv                                                                             |
| ASNs MDF-e Configurações                                                                                                    | Exportar ASN                                                                    | 9. Altorse CNDL FB CNPL 03                                                         | e35230803746938001549550050000650<br>061129671330.xml<br>7.9 K8 + 17 minutes ago |
| Minhas ASNs                                                                                                    | <ul><li>Destino</li><li>Comprador</li></ul>                                     | <ul> <li>Valor licença (R\$)</li> <li>Quantidade de Batedor Credenciado</li> </ul> | Criar Nova ASN                                                                   |
| Procurar                                                                                                    | Fornecedor                                                                      | ✓ Valor Batedor PRF (R\$)                                                          | V Iniciar Ajustar filtros                                                        |
| ASN (47)           ✓         ASN         Pedido           ✓         PA00000154         4510423286           ✓         PA00000094         4509741282           ✓         PA00000091         4509740521           ✓         PA00000070         4509732444           ✓         PA00000150         4100844279           ✓         PA00000093         4509739985 | <ul> <li>Acompanhamento</li> <li>Status</li> <li>Data</li> <li>Autor</li> </ul> | Tipo de Carga Exito Relatório(s) gerado(s) com sucesso OK                          | de itens                                                                         |
|                                                                                                    |                                                                                 |                                                                                    |                                                                                  |
| 47 itens selecionados                                                                                                    |                                                                                 | Exportar                                                                           | Cancelar                                                                         |

Criar MDF-e (1/7) **{**}

#### 1 Clique em **Criar MDF-e.**

| <          | SAP Portal ASN V                      |                |              |                               |             |                       |                        | Q CV            |
|------------|---------------------------------------|----------------|--------------|-------------------------------|-------------|-----------------------|------------------------|-----------------|
| ASNs       | MDF-e Configurações                   |                |              | Lo Alterar CNPJ               | <b>Ç</b>    |                       |                        |                 |
| MD         | F-e                                   |                |              |                               |             |                       | Criar MDF-e            | Importar MDF-e  |
|            | Chave MD                              | Fe: Data de E  | nissão:      | Data de Criação:              |             | Status:               |                        |                 |
| Proc       | curar Q                               | <u> </u>       | ð            |                               | D           |                       |                        | Ajustar filtros |
| MD         | )F-e encontrados (14)                 |                |              |                               | 🛱 Relatório | Relatório de veículos | Relatório de documento | s 53 @          |
|            | MDF-e                                 | CNPJ - Emissor | Razão Social |                               | Data d      | e Criação             | = Status               |                 |
|            | 3119116113943200017258187000016381    | 1770718279     | -            |                               | 18/12/2     | 2024 16:09:14         |                        | -               |
| $\Box$     | 3119116113943200017258187000016382    | 1770718279     |              |                               | 18/12/2     | 2024 15:47:18         | COMPOSIÇÃO             | 2               |
|            | 3524046113943200017258111000033821    | 1183031916     |              |                               | 17/12/2     | 2024 14:57:24         | Serviado               |                 |
| $\Box$     | 3119116113943200017258187000016380    | 1770718279     |              |                               | 29/11/2     | 2024 15:34:57         | Serviado               |                 |
| $\Box$     | 3519116113943200696058421000012658    | 1657399785     |              |                               | 29/11/2     | 2024 15:32:07         |                        |                 |
| $\bigcirc$ | 0101565340556431056534015653041655    | 0134650137     |              |                               | 28/11/2     | 2024 18:42:31         |                        |                 |
| $\Box$     | 8948948939002020202018474744474747    | 4747447474     |              |                               | 22/11/2     | 2024 09:45:39         | TENVIADO               |                 |
|            | 6746736838378379229893839839839839839 | 3893339893     |              |                               | 22/11/2     | 2024 09:34:57         |                        |                 |
|            | 3519116113943200017258011000013709    | 1501785936     |              | the state of the state of the | 20/11/2     | 2024 15:26:56         |                        | ~               |

Criar MDF-e (2/7) **}** 

| 2 |
|---|

Preencha as informações solicitadas no item Geral.

| Geral    |                         | 🛱 Dad            | los do Modal          |    | Comentários<br>(Opcional) | 5          | Acompanhamento<br>(Opcional) |   |
|----------|-------------------------|------------------|-----------------------|----|---------------------------|------------|------------------------------|---|
| L. Geral |                         |                  |                       |    |                           |            |                              |   |
|          | Modal:                  | 1 - Rodoviário   |                       |    | Descarregamento:          | *          |                              | ~ |
|          | Chave do MDFe: *        |                  |                       |    | Valor das Cargas (R\$):   | * 0,00     |                              |   |
|          | Número:                 |                  |                       |    | Unidade de Medida:        | ● KG ○ TON |                              |   |
|          | Série:                  |                  |                       |    | Peso Bruto:               | * 0,00     |                              |   |
|          | Data de Emissão:*       | por exemplo 31/. | 12/2024 23:59:58      | ්  | Passaporte:               |            |                              |   |
|          | Data Início da Viagem:* | por exemplo 31/. | 12/2024 23:59:58      | ස් |                           |            |                              |   |
|          | Carregamento: *         | ~                | Selecione o Município | ත  |                           |            |                              |   |
|          |                         |                  |                       |    |                           |            |                              |   |

**Criar MDF-e (3/7)** 

Ainda na mesma página, na seção Documentos, clique em Adicionar e na janela que se abrirá forneça as informações sobre os documentos e clique em Adicionar. De volta a página Geral, clique em Próxima etapa.

|                                              |                                            |                      |                                    | Ø E                         | m Composição           |                                 |                    |
|----------------------------------------------|--------------------------------------------|----------------------|------------------------------------|-----------------------------|------------------------|---------------------------------|--------------------|
| 😵 Geral                                      | Dados do Modal                             | 8, C                 | Comentários<br>Opcional)           | S Acompanhamento (Opcional) | Adicionar Documentos   |                                 |                    |
| Número:<br>Série:                            | 000016385<br>187                           |                      | Unidade de Medida:<br>Peso Bruto:* | KG () TON     100.000,00    | Chave de acesso CT-e:* | 3519066113943200017257011       | Consultar          |
| Data de Emissão:*<br>Data Início da Viagem:* | 20/12/2024 11:02:03<br>23/12/2024 11:02:06 | ත්<br>ත              | Passaporte:                        | 1234567890                  | Código ASN:*           | N000519652                      |                    |
| Carregamento: *                              | AC V Acrelândia                            | ro<br>I              |                                    |                             | Chave de acesso NF-e:  | 4119069266402800243855001001716 | 0041008704900      |
| Documentos                                   |                                            |                      |                                    |                             | Tipo de Transporte:    | RODOVIÁRIO TRAÇÃO               | ~                  |
| Documentos<br>ASN                            | Chave de acesso CT-e                       | Chave de acesso NF-e | Tipo de Transporte                 | Descarregamento             | Descarregamento:*      | AC V Acretá                     | india D            |
|                                              |                                            |                      |                                    |                             |                        |                                 | Adicionar Cancelar |
| Etapa anterio: Proxima etapa                 |                                            |                      |                                    | Publicar Salvar Ex          | cluir Cancelar         |                                 |                    |

**Criar MDF-e (4/7)** 

Agora na etapa de **Dados do Modal**, clique em **Adicionar** e na janela que se abrirá forneça as informações sobre o veículo e clique em **Adicionar**. De volta a página de **Dados do Modal**, clique em **Próxima etapa**.

|                                       |                                 |                                         | 🖉 Em Composição                    |                        |                      |
|---------------------------------------|---------------------------------|-----------------------------------------|------------------------------------|------------------------|----------------------|
| Geral                                 | Dados do Modal                  | B Comentários<br>(Opcional)             | Acompanhamento<br>(Opcional)       | Adiaionar Vaígulas     |                      |
| 2. Dados do Modal                     |                                 |                                         |                                    | CNPJ:                  |                      |
| Registro Nacional de Transporte Rodov | viários de Carga                |                                         |                                    | RNTRC:                 |                      |
| Veículos                              |                                 | Bus                                     | car Item Q + Adicionar 🕞 Excel fit | Tipo de Proprietário:* | TAC - Agregado       |
| Classificação 1                       | Tara em (kg) Capacidade em (kg) | Tipo de Proprietário Capacidade em (m3) | Proprietário                       |                        |                      |
|                                       |                                 |                                         |                                    |                        |                      |
|                                       |                                 |                                         |                                    | Motorista              |                      |
|                                       |                                 | Sem dados                               |                                    | . Nome:                |                      |
| Etapa anteric Proxima etapa           |                                 |                                         | Publicar Salvar Excluir Canc       | CPF:                   |                      |
|                                       |                                 |                                         |                                    |                        |                      |
|                                       |                                 |                                         |                                    |                        |                      |
|                                       |                                 |                                         |                                    |                        | (Adicionar) Cancelar |

**Criar MDF-e (5/7)** 

5 Na página seguinte, se desejar adicione comentários e clique em Enviar. Em seguida, clique em Próxima etapa.

|                              |                |            | 🖉 Em Cor                | mposição |
|------------------------------|----------------|------------|-------------------------|----------|
| Geral                        | Dados do Modal | (Opcional) | Copcional)              |          |
| 3. Comentários               |                | _          |                         |          |
| 8                            | TESTE MDFE     |            |                         |          |
| Escreva aqui o comentário    |                |            | 1                       |          |
|                              |                |            |                         |          |
| Etapa anterior Proxima etapa | l}             |            | Publicar Salvar Excluir | Cancelar |

**Criar MDF-e (6/7)** 

| - |  |
|---|--|
| 6 |  |
|   |  |

6 Na página seguinte, clique em **Publicar.** 

|                              |                |                             | Em Composição                    |
|------------------------------|----------------|-----------------------------|----------------------------------|
| Geral                        | Dados do Modal | (Opcional)                  | Acompanhamento<br>(Opcional)     |
| 4. Acompanhamento            |                |                             |                                  |
|                              |                | Nenhum dado foi encontrado. |                                  |
|                              |                |                             |                                  |
|                              |                |                             |                                  |
|                              |                |                             |                                  |
|                              |                |                             |                                  |
|                              |                |                             | l}                               |
| Etapa anterior Proxima etapa |                |                             | Publicar Salvar Excluir Cancelar |

**Criar MDF-e (7/7)** →

7 Você retornará para a página inicial e verá a mensagem de que a MDF-e foi submetida com sucesso.

| < SAP Portal ASN ~ Q CV                             |                    |                                                      |                             |                |                              |                      |                                    |                        |                 |
|-----------------------------------------------------|--------------------|------------------------------------------------------|-----------------------------|----------------|------------------------------|----------------------|------------------------------------|------------------------|-----------------|
| ASNs MDF-e Configurações                            |                    |                                                      |                             | & Alterar CN   | PJ CD                        |                      | And Address of Address of          | -                      |                 |
| MDF-e                                               |                    |                                                      |                             |                |                              |                      |                                    | Criar MDF-e            | Importar MDF-e  |
| c                                                   | Chave MDFe:        | Data de Emissão:                                     |                             | Data de Criaçã | 0:                           |                      | Status:                            |                        |                 |
| Procurar Q                                          | ð                  |                                                      | ð                           |                |                              | Ð                    |                                    | ✓ Iniciar              | Ajustar filtros |
| MDF-e encontrados (15)                              | CNP                | J - Emissor                                          | Razão Social                |                | æ                            | Relatório<br>Data de | Relatório de veículos<br>Criação = | Relatório de documento | s <b>[] 1</b>   |
| 31191161139432000172581870000163851770718279        |                    | A CONTRACTOR AND AND AND AND AND AND AND AND AND AND |                             |                | 20/:<br>18/:<br>18/:<br>17/: |                      | 024 11:04:23                       | ✓ ENVIADO              |                 |
| <u>31191161139432000172581870000163811770718279</u> |                    |                                                      |                             |                |                              |                      | 024 16:09:14                       | ✓ ENVIADO              |                 |
| <u>31191161139432000172581870000163821770718279</u> |                    |                                                      |                             |                |                              |                      | 024 15:47:18                       | EM COMPOSIÇÃO          |                 |
| 35240461139432000172581110000338211183031916        |                    |                                                      |                             |                |                              |                      | 024 14:57:24                       | Serviado               |                 |
| 31191161139432000172581870000163801770718279        |                    |                                                      | A REAL PROPERTY AND         |                | 29/11/2                      | 024 15:34:57         | ✓ ENVIADO                          |                        |                 |
| 3519116113943200696058421000012658165739\$785       |                    |                                                      |                             | 29             |                              |                      | 024 15:32:07                       | ✓ ENVIADO              |                 |
| 010156534055643105653401565                         | 530416550134650137 |                                                      |                             | S IN           | DUSTRIA                      | 28/11/2              | 024 18:42:31                       |                        |                 |
| 894894893900202020201847474                         | 447474747474747474 | -                                                    | MDF-e submetida<br>sucesso! | a com<br>S If  | DUSTRIA                      | 22/11/2              | 024 09:45:39                       | TENVIADO               |                 |
| 674673683837837922989383983                         | 398398393893339893 |                                                      |                             |                | DUSTRIA                      | 22/11/2              | 024 09:34:57                       | Serviado               | *               |
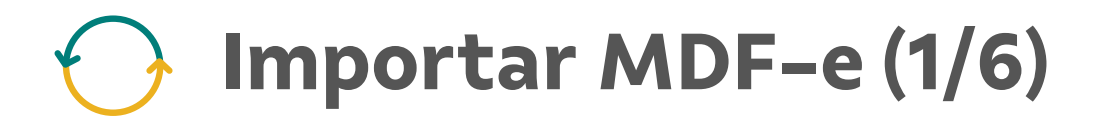

| 1 |  |
|---|--|
|   |  |

Na página inicial, clique em Importar MDF-e.

| <          | SAP        | Portal ASN 🗸     |                         |      |                 |               |                  |         |                  |                                    |             |                  | Q CV            |
|------------|------------|------------------|-------------------------|------|-----------------|---------------|------------------|---------|------------------|------------------------------------|-------------|------------------|-----------------|
| ASNs       | MDF-e      | Configurações    |                         |      |                 |               | & Alterar CNPJ   | CNPJ:   |                  |                                    |             |                  |                 |
| MD         | F-e        |                  |                         |      |                 |               |                  |         |                  |                                    | C           | riar MDF-e       | Importar MDF-e  |
|            |            |                  | Chave MDFe:             |      | Data de Emissão | ¢             | Data de Criação: |         |                  | Status:                            |             |                  |                 |
| Proc       | urar       | Q                |                         | ð    |                 | ð             |                  |         | Ð                |                                    | ~           | Iniciar          | Ajustar filtros |
|            | MDF-e      | rados (15)       |                         | CNPJ | - Emissor       | Razão Social  |                  | (@ Rela | tório<br>Data de | Relatório de veículos<br>e Criação | Relatório d | e document       | os [2] 183      |
| -          | 2110116112 | 04220001725010   | 70000162951770719270    | CNFJ | - EITIISSUI     | Razao Social  |                  |         |                  | 2024 11:04:22                      |             |                  | *               |
|            | 0110110110 | 0400001725010    | 70000103031770710273    |      |                 |               |                  |         | 0/12/2           | 024 11:04:25                       |             |                  |                 |
| 0          | 3119110113 | 394320001725818  | /0000163811//0/182/9    |      |                 |               |                  | 1       | 8/12/2           | :024 16:09:14                      | V ENV       | IADO             |                 |
|            | 3119116113 | 394320001725818  | 70000163821770718279    |      |                 |               |                  | 1       | 8/12/2           | 2024 15:47:18                      | P EM C      | <u>COMPOSIÇA</u> | <u>\0</u>       |
| $\Box$     | 3524046113 | 3943200017258111 | 10000338211183031916    |      |                 |               |                  | 1       | 7/12/2           | 2024 14:57:24                      | S ENV       | IADO             |                 |
|            | 3119116113 | 394320001725818  | 70000163801770718279    |      |                 |               |                  | 2       | 9/11/2           | 2024 15:34:57                      | S ENV       | IADO             |                 |
| $\bigcirc$ | 3519116113 | 394320069605842  | 10000126581657399785    |      |                 |               |                  | 2       | 9/11/2           | 2024 15:32:07                      |             | IADO             |                 |
|            | 0101565340 | 55643105653401   | 56530416550134650137    |      |                 |               |                  | 2       | 8/11/2           | 2024 18:42:31                      |             | IADO             |                 |
|            | 8948948939 | 002020202018474  | 47444747474747474747474 |      |                 |               |                  | 2       | 2/11/2           | 2024 09:45:39                      | S ENV       | IADO             |                 |
|            | 6746736838 | 3378379229893839 | 98398398393893339893    | -    | A - 10 - 10 - 1 | fragments and | -                | 2       | 2/11/2           | 2024 09:34:57                      |             | IADO             | -               |

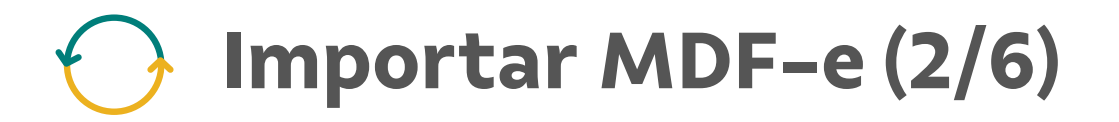

2 Na janela que se abrirá, clique em **Carregar** e selecione entre os seus documentos o arquivo a ser adicionado.

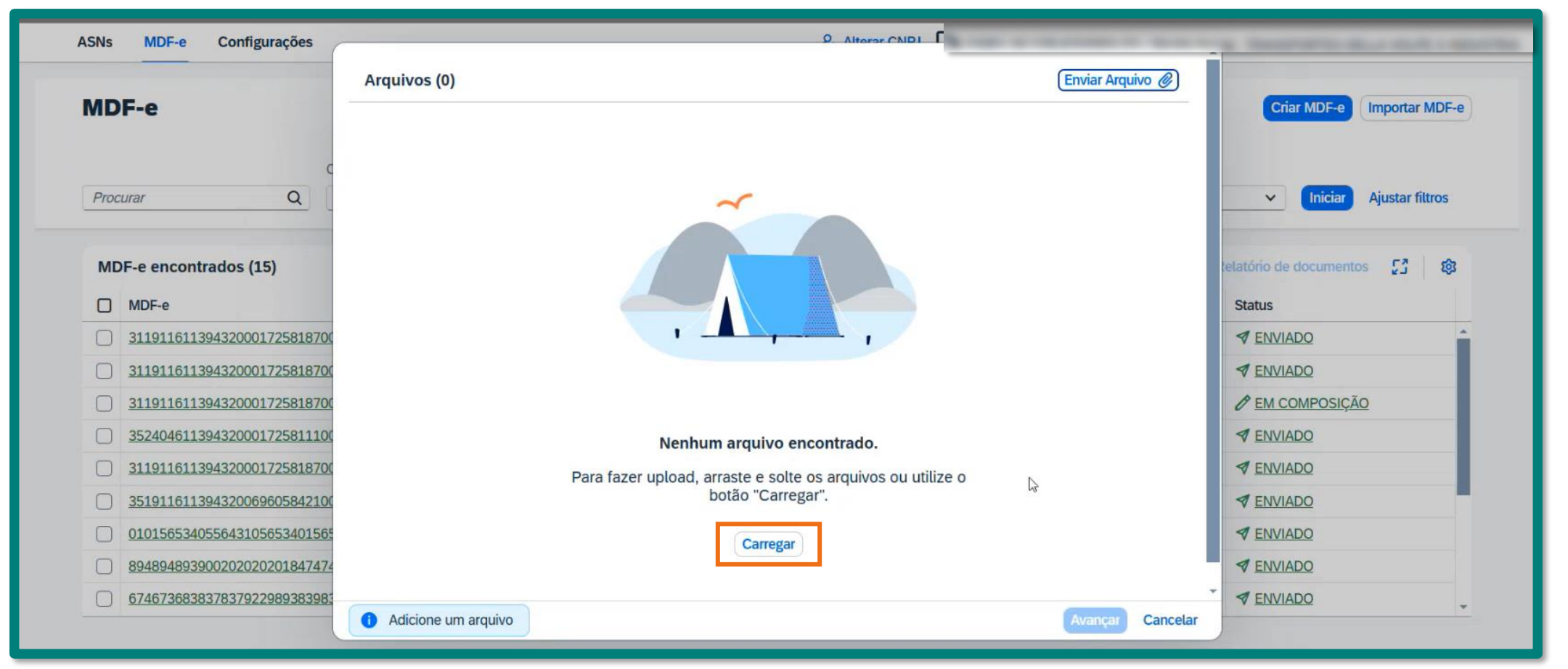

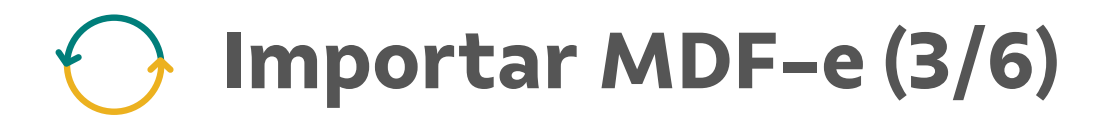

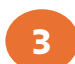

Begin and the second second se

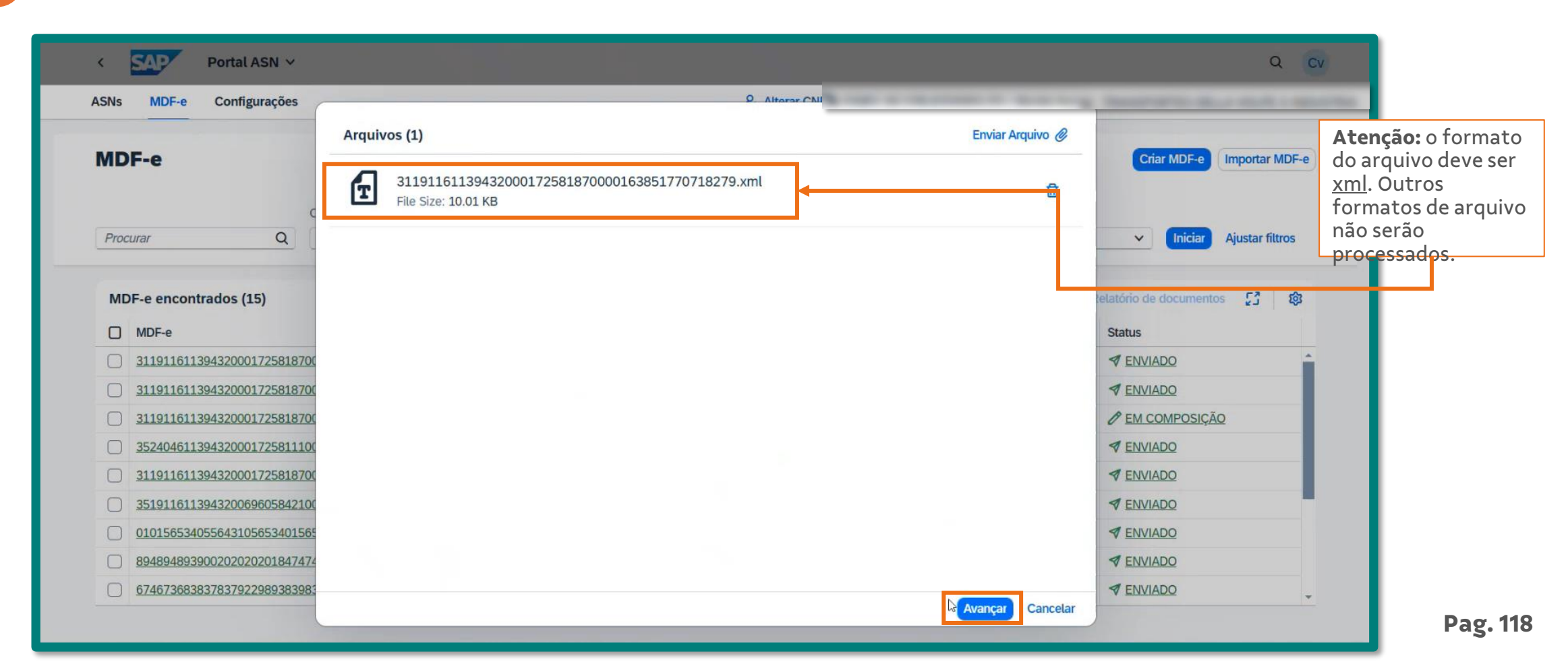

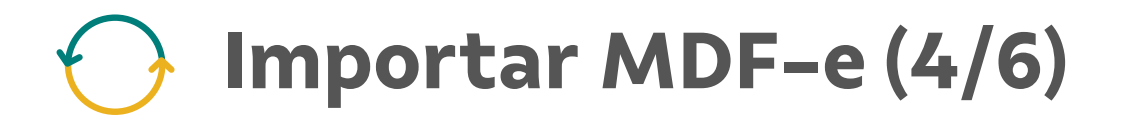

4

Na próxima página, insira as informações da **ASN** e **passaporte.** Em seguida, clique em **Avançar.** 

| SNs MDF-e Configurações            | ASN                                          | Q Alters Chil              |                              |  |  |  |  |
|------------------------------------|----------------------------------------------|----------------------------|------------------------------|--|--|--|--|
| /IDF-e                             | Chave CT-e                                   | Criar MDF-e Importar MDF-e |                              |  |  |  |  |
|                                    | 35190761139432000172570110001701151497662031 | N000542779                 |                              |  |  |  |  |
| Procurar Q                         |                                              | Lz.                        | Iniciar Ajustar filtros      |  |  |  |  |
| MDF-e encontrados (15)             |                                              |                            | relatório de documentos. 🔂 🔯 |  |  |  |  |
| MDF-e                              |                                              |                            | Status                       |  |  |  |  |
| <u>311911611394320001725818700</u> | Passaporte                                   |                            |                              |  |  |  |  |
| 311911611394320001725818700        | MDF-e                                        | Número do Passaporte       | ✓ ENVIADO                    |  |  |  |  |
| 311911611394320001725818700        | 31191161139432000172581870000163851770718279 |                            | C EM COMPOSIÇÃO              |  |  |  |  |
| 352404611394320001725811100        |                                              |                            | ✓ ENVIADO                    |  |  |  |  |
| 311911611394320001725818700        |                                              |                            | ✓ ENVIADO                    |  |  |  |  |
| 351911611394320069605842100        |                                              |                            | TENVIADO                     |  |  |  |  |
| 010156534055643105653401565        |                                              |                            | TENVIADO                     |  |  |  |  |
| 894894893900202020201847474        |                                              |                            | TENVIADO                     |  |  |  |  |
| 674673683837837922989383983        |                                              |                            |                              |  |  |  |  |

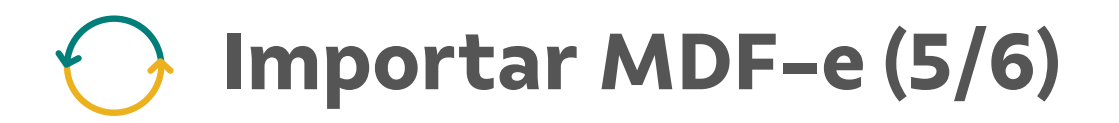

5 Na próxima página, você verá a mensagem de que o **MDF-e foi importado com sucesso.** Em seguida, clique em **Cancelar** para retornar a página inicial.

| <    | SAP Portal ASN 🗸            |                                              |           |                        |                    | Q CV                                                                                                    |
|------|-----------------------------|----------------------------------------------|-----------|------------------------|--------------------|----------------------------------------------------------------------------------------------------|
| ASNs | MDF-e                       |                                              |           | A HER & REAL PROPERTY. | 10. No. 10. No. 10 | Theory of the state of the state of the stat |
| MD   | F-e                         | 1 MDF-e importadas com sucesso.              |           |                        |                    | Criar MDF-e Importar MDF-e                                                                                                    |
| Proc | urar Q                      | Arquivos (1)                                 |           | Buscar Item            | Q 値 Excel          | ✓ Iniciar Ajustar filtros                                                                                                    |
| MD   | PF-e encontrados (9)        | Chave do MDFe                                | Resultado | Status                 |                    | telatório de documentos 🖸 🔯                                                                                                    |
|      | MDF-e                       | 31191161139432007002581870000163801770718279 | ~         | Enviado com sucesso!   |                    | us                                                                                                    |
|      | 001543052431532431532413532 |                                              |           |                        |                    | ENVIADO                                                                                                    |
|      | 001543052431532631532413532 |                                              |           |                        |                    | EM COMPOSIÇÃO                                                                                                    |
|      | 010156534055643105653401565 |                                              |           |                        |                    | ENVIADO                                                                                                    |
|      | 010394832094832943209483290 |                                              |           |                        |                    | ENVIADO                                                                                                    |
|      | 050556616545610645160655410 |                                              |           |                        |                    | ENVIADO                                                                                                    |
|      | 085069584469854406985440698 |                                              |           |                        |                    | ENVIADO                                                                                                    |
|      | 351911611394320001725801100 |                                              |           |                        |                    | ENVIADO                                                                                                    |
|      | 674673683837837922989383983 |                                              |           |                        |                    | ENVIADO                                                                                                    |
|      | 894894893900202020201847474 |                                              |           |                        |                    | ENVIADO                                                                                                    |
|      |                             |                                              |           |                        | Cancelar           |                                                                                                    |

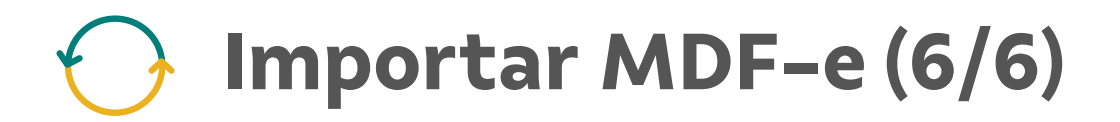

6 Ao buscar pelo MDF-e, ele já terá o status **Enviado.** 

| SNs MDF-e Configurações VALE             | CN CN                                                         | Q         |
|------------------------------------------|---------------------------------------------------------------|-----------|
| MDF-e                                    | Criar MDF-e Import                                            | ar MDF-   |
| Chav                                     | D V Iniciar Ajustar                                           | r filtros |
| MDF-e encontrados (1)                    | (∰ Relatório Relatório de veículos Relatório de documentos [] | 愈         |
| 3119116113943200700258187000016380177071 | 28/11/2024 14:11:44 Tenviado                                  |           |
|                                          |                                                               |           |
|                                          |                                                               |           |
|                                          |                                                               |           |

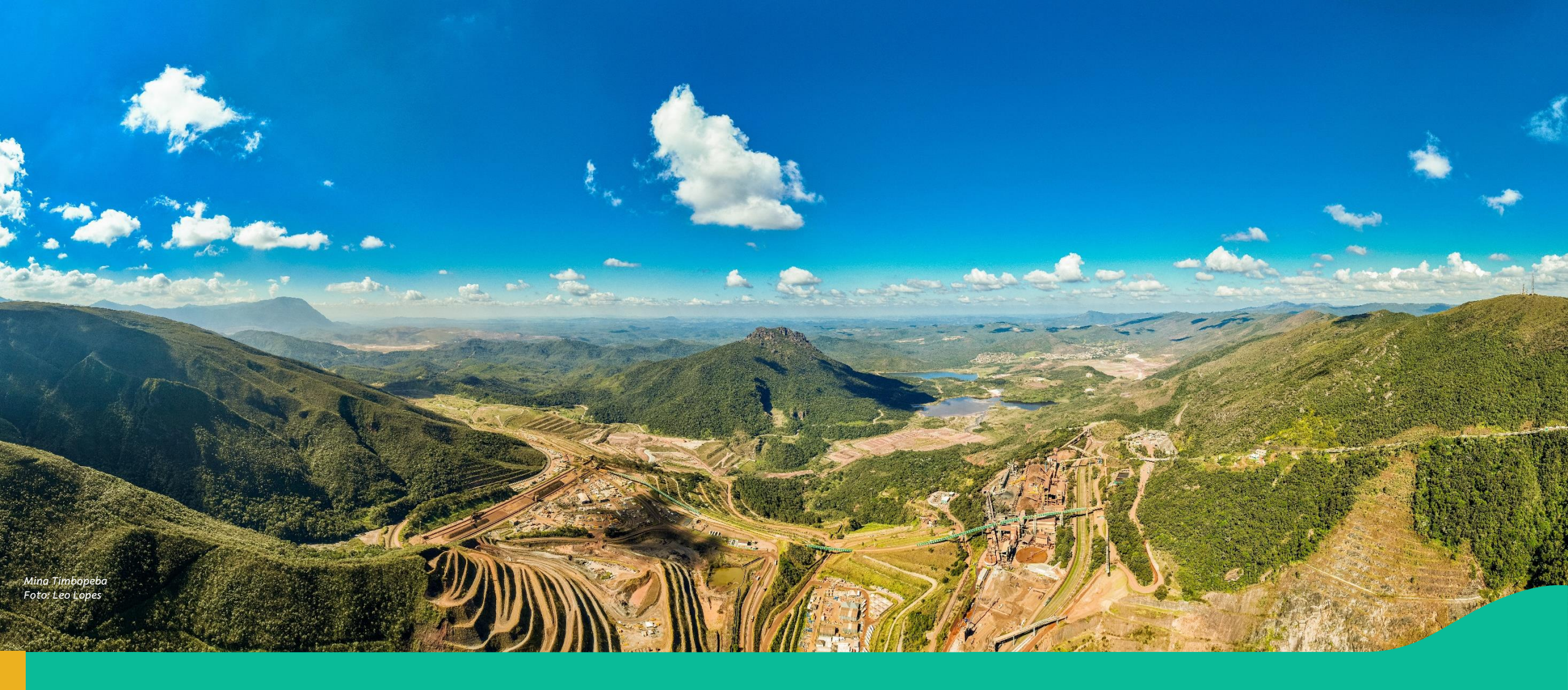

## 4. Canal de Suporte

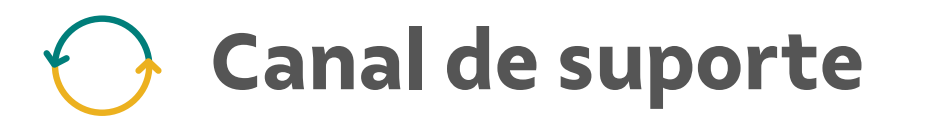

Em caso de dúvidas ou necessidade de apoio, contacte o time de Suporte através do telefone:

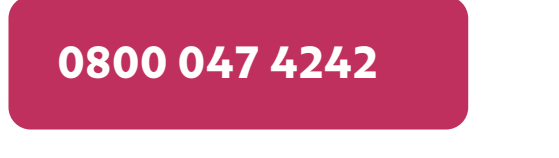

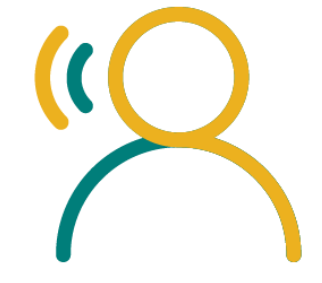

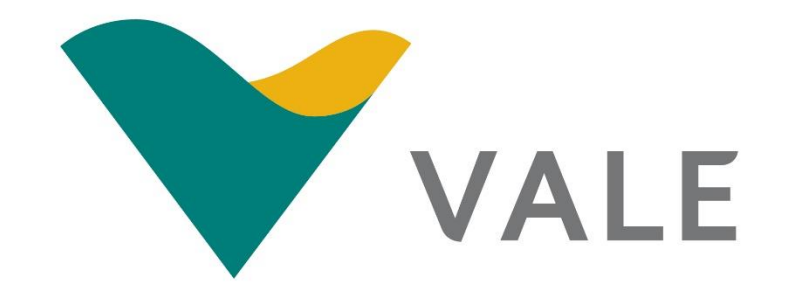